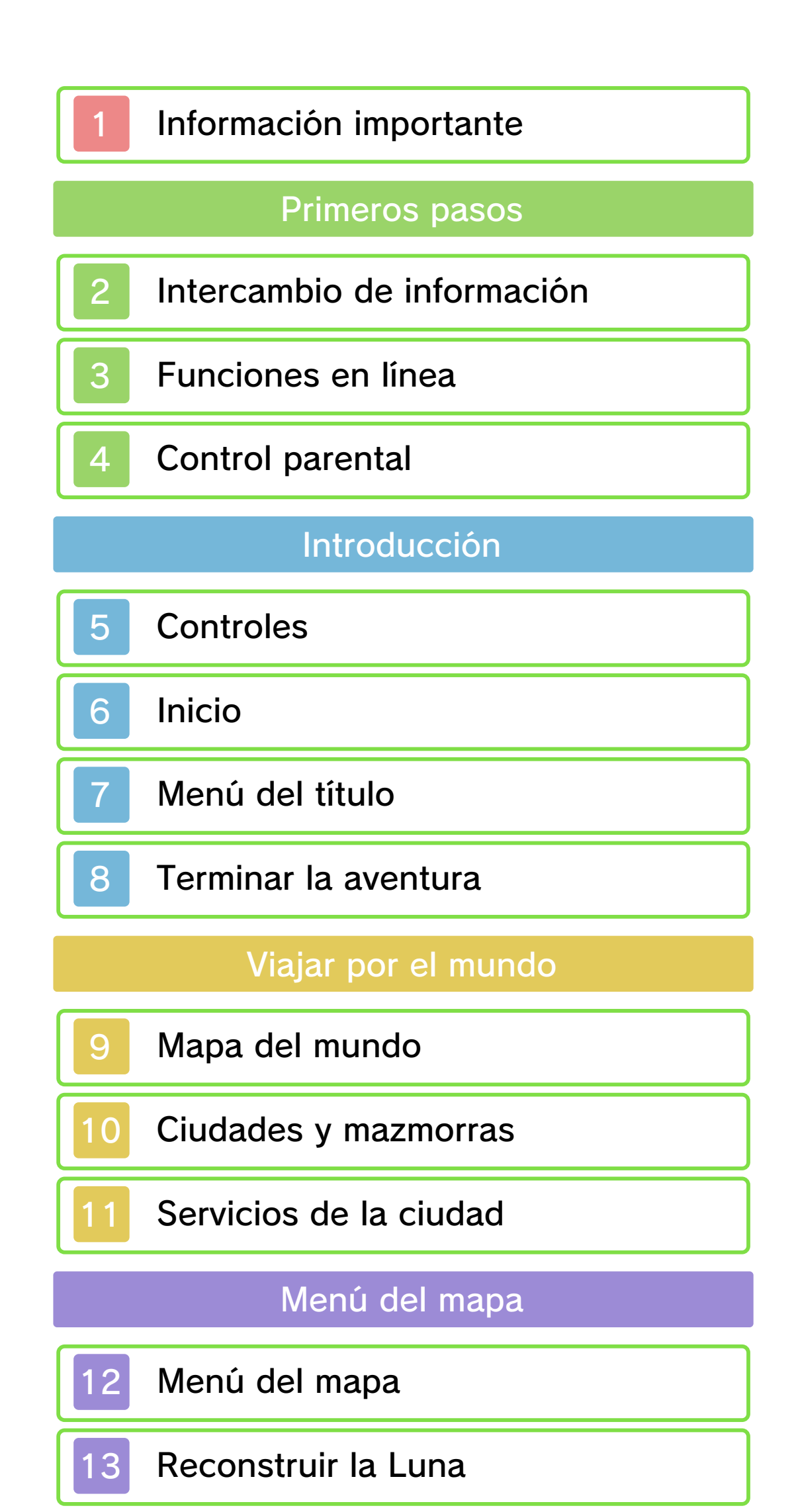

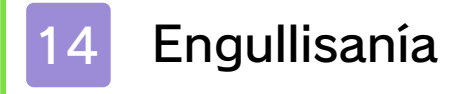

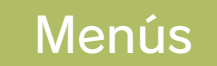

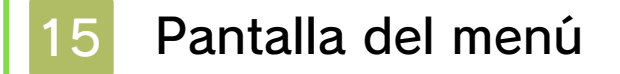

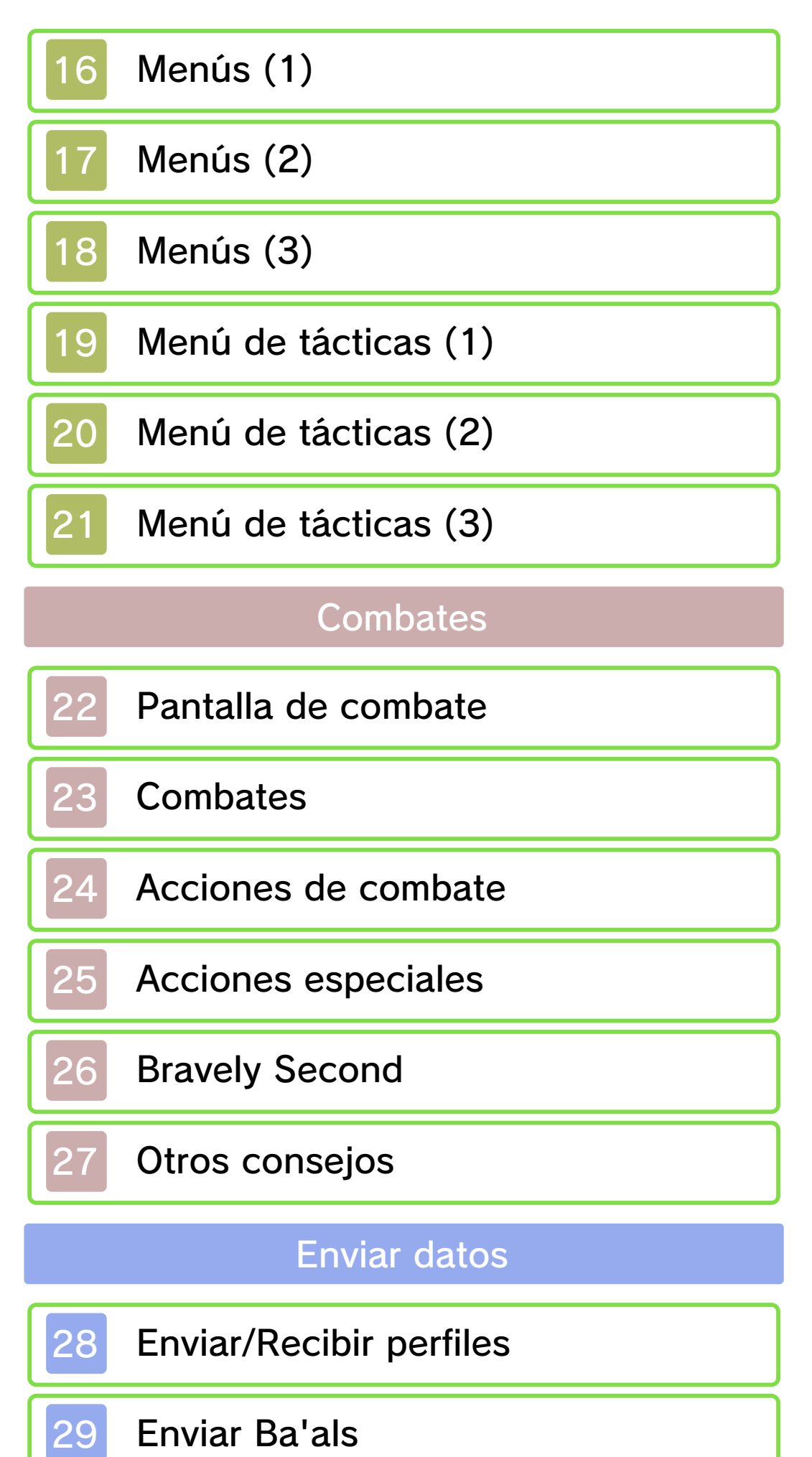

Enviar Ba'als

Conectar con otros usuarios

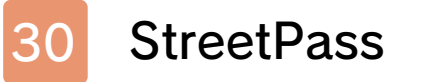

Juego local 31

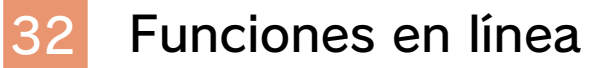

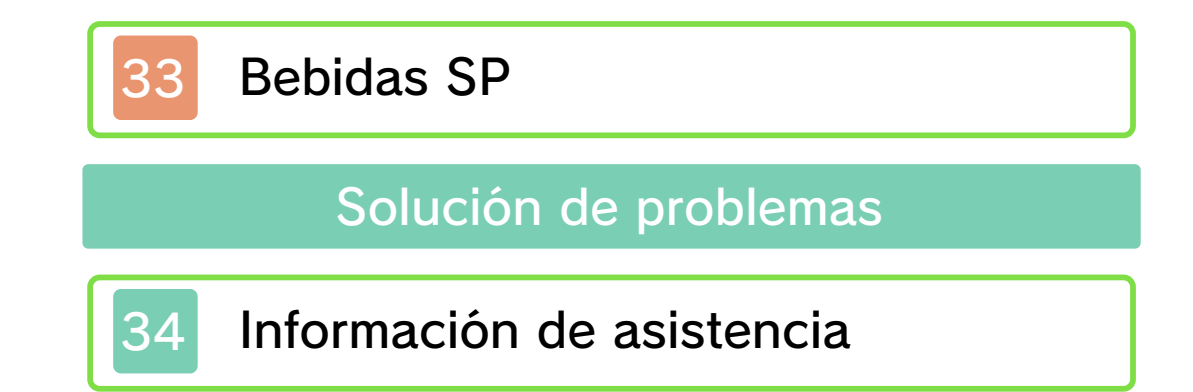

#### Información importante

Lee cuidadosamente este manual antes de usar este programa. Si un menor va a usar este programa, las instrucciones se las debe explicar un adulto.

Además, lee todo el contenido de la aplicación Información sobre salud y seguridad dentro del menú HOME antes de usar este título.

Para entrar en esta aplicación, toca el icono (a) en el menú HOME, luego toca Abrir y lee cuidadosamente el contenido de cada sección. Cuando hayas terminado, oprime (HOME) para volver al menú HOME.

También deberías leer detenidamente el manual de instrucciones de la consola, incluida la sección de información sobre salud y seguridad, antes de usar este programa.

Ten en cuenta que a menos que se indique lo contrario, el término "Nintendo 3DS" incluye a todas las consolas de la familia Nintendo 3DS: New Nintendo 3DS, New Nintendo 3DS XL, Nintendo 3DS, Nintendo 3DS XL, y Nintendo 2DS.

#### Selección de idioma

Este programa contiene tres idiomas diferentes: español, inglés y francés.

El idioma en que se muestra el juego está determinado por el de la consola. Puedes cambiar el idioma de la consola en la configuración de la consola.

Cuando sea necesario aclarar las referencias en inglés de la captura de pantalla, se incluirá la traducción de cada texto en español.

 Las capturas de pantalla de este manual son de la versión en inglés

#### del programa.

Información importante La consola Nintendo 3DS y este programa no fueron diseñados para usarse con dispositivos no autorizados o accesorios sin licencia. Su uso podría ser ilegal, anula la garantía e incumple las obligaciones aceptadas en el contrato de uso. Además, dicho uso podría causar lesiones a ti o a terceros y podría causar problemas de funcionamiento y/o daño a la consola Nintendo 3DS y los servicios relacionados. Nintendo (así como sus concesionarios o distribuidores autorizados) no es responsable de ningún daño o pérdida causada por el uso de dichos dispositivos no autorizados o accesorios sin licencia. A menos que se autorice, el copiar programas de Nintendo es ilegal y está estrictamente prohibido por las leyes de propiedad intelectual tanto nacionales como internacionales. Las copias de seguridad o de archivo no están autorizadas.

Nintendo respeta la propiedad intelectual de otros, y solicitamos a los proveedores de contenido de Nintendo 3DS que hagan lo mismo. De acuerdo con la Digital Millennium Copyright Act (Ley de Derechos de Autor del Milenio Digital) en los Estados Unidos, la Directiva sobre el Comercio Electrónico en la Unión Europea y otras leyes aplicables, hemos decidido adoptar la política de eliminar, bajo las circunstancias apropiadas y a nuestro criterio exclusivo, cualquier programa para la consola Nintendo 3DS que se considere infractor de la propiedad intelectual de otros. Si crees que tus derechos de propiedad intelectual están siendo infringidos, visita www.nintendo.com/ippolicy para ver la política completa y conocer tus derechos.

Consulta la versión en inglés de este manual electrónico para ver los derechos de propiedad intelectual relacionados con este programa, incluidos los avisos legales de las aplicaciones intermedias y los componentes de los programas de código abierto, en caso de que se hayan utilizado.

CTR-P-BSEE-00

#### 2 Intercambio de información

El contenido generado por usuarios, o CGU, se refiere a cualquier contenido creado por los usuarios como mensajes, personajes Mii, imágenes, fotos, video, audio, etc.

#### Advertencia sobre el intercambio de información

El grado de intercambio de CGU varía según el programa.

 Nintendo no se hace responsable de cualquier problema que resulte del uso de internet (por ejemplo: el envío de información por internet o el intercambio de contenido con otras personas).

#### Funciones en línea

3

Con este programa podrás conectarte a internet para comprar bebidas SP, añadir amigos, actualizar sus perfiles, actualizar tu propio perfil, recibir perfiles de invitados, Ba'als y descargar diversos datos a tu juego (pp. 28, 29, 32 y 33).

- Para obtener información acerca de cómo conectar tu consola Nintendo 3DS a internet, consulta el manual de instrucciones de la consola.
- Para poder usar las funciones de Miiverse debes haber abierto dicha aplicación y haber realizado la configuración inicial.

Este programa es compatible con Nintendo Network.

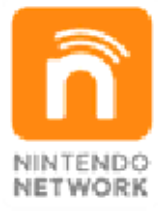

Nintendo Network es el nombre del servicio de red de Nintendo que te permite, entre otras cosas, disfrutar de juegos y otros contenidos a través de internet.

#### Protección de la privacidad

- Para proteger tu privacidad, no reveles información personal como tu apellido, número de teléfono, fecha de nacimiento, edad, escuela, dirección de correo electrónico o dirección física cuando te comuniques con otros.
- La clave de amigo es parte de un

sistema que te permite jugar con personas que conoces. Si intercambias tu clave de amigo con desconocidos, corres el riesgo de compartir información con gente que no conoces o recibir mensajes que contengan lenguaje ofensivo. Por lo tanto, te aconsejamos que no des tu clave de amigo a personas que no conozcas.

#### Control parental

4

Se pueden restringir ciertas funciones mediante las opciones correspondientes del control parental que se enumeran más abajo.

- El acceso a este u otros juegos también se puede restringir a través de la opción Clasificación por edades del control parental.
- Para obtener más información acerca del uso del control parental, consulta el manual de instrucciones de la consola.
- Servicios de compra de Nintendo 3DS

Restringir la compra de bebida SP (p. 33).

 Comunicación en línea con otros usuarios

Restrict adding friends and updating data via the internet (p. 32).

StreetPass

Restringir la distribución de perfiles (pág. 26) con StreetPass.

Registro de amigos Restringir la posibilidad de añadir amigos (pág. 31) mediante comunicación local.

# Controles

5

×

| - stonerstandte                            |                      |  |
|--------------------------------------------|----------------------|--|
| Mapa del mundo/<br>Controles ciudad        |                      |  |
| Mover                                      | 0                    |  |
| Entrar o salir de una<br>zona/Mirar/Hablar | A/L                  |  |
| Conversación                               | $\bigcirc$           |  |
| Omitir conversación                        | B                    |  |
| Acelerar texto                             | \$/@/L               |  |
| Repr. autom. eventos                       | $\bigcirc$           |  |
| Omitir eventos                             | $\otimes$            |  |
| Mostrar menú                               | ×/ START /<br>SELECT |  |
| Mostrar menú R                             | R                    |  |
| Mostrar menú del<br>mapa                   | G                    |  |

# Otros controles

÷Ę

| Hacer selección                                     | ÷          |
|-----------------------------------------------------|------------|
| Confirmar                                           | \$/A       |
| Cancelar/Atrás                                      | ₽́/®       |
| Preguntar a Agnès<br>(en la pantalla del<br>menú)   | L          |
| Abrir el menú de SP<br>(en la pantalla del<br>menú) | R          |
| Cambiar personajes<br>(en la pantalla del<br>menú)  | L/R        |
| Moverse entre menús                                 | Izquierda/ |

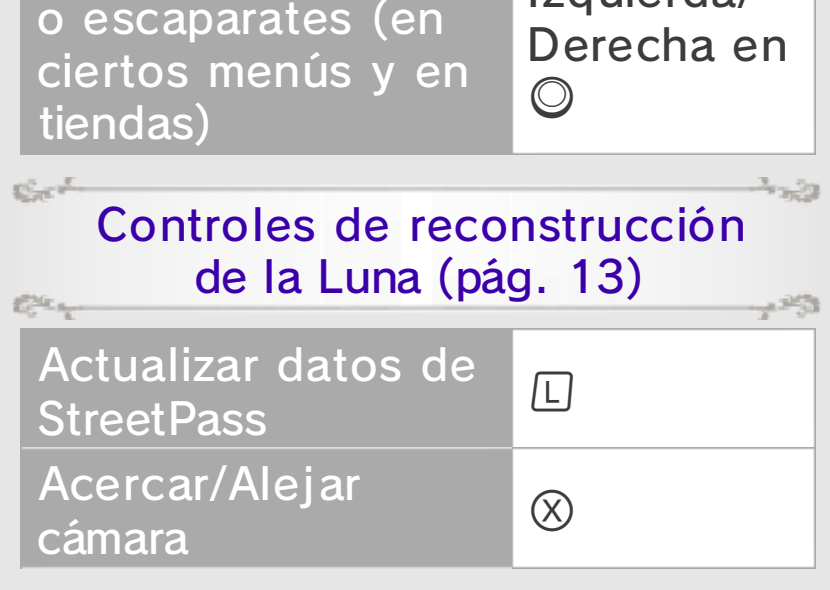

| Ver/Ocultar iconos                                                                                     | $\heartsuit$    |  |
|----------------------------------------------------------------------------------------------------|-----------------|--|
| Mostar lista                                                                                           | ¢               |  |
| Controles de Engullisanía<br>(pág. 14)                                                                 |                 |  |
| Cambiar música de<br>fondo                                                                             | L/R             |  |
| Activar/Desactivar<br>efectos de sonido                                                                | $\heartsuit$    |  |
| Pantalla de selección<br>de música de fondo                                                            | $\otimes$       |  |
| Controles de combate<br>(pág. 22)                                                                      |                 |  |
| Activar/Desactivar<br>autocombate                                                                      | $\bigcirc$      |  |
| Brave                                                                                                  |                 |  |
| Default                                                                                                | R               |  |
| Cambiar el número<br>de veces que<br>realizas una acción<br>(al seleccionar una<br>acción o habilidad) | L/R             |  |
| Bravely Second                                                                                         | START /         |  |
| Ver detalles<br>(mientras seleccionas<br>una habilidad u<br>objeto)                                    | $\otimes$       |  |
| Cambiar la velocidad<br>de las acciones<br>(cuando actúan los<br>aliados o enemigos)                   | r<br>F          |  |
| Ver el estado actual<br>de los aliados                                                                 | Derecha en<br>© |  |
| Ver el estado actual                                                                                   | Izquierda en    |  |

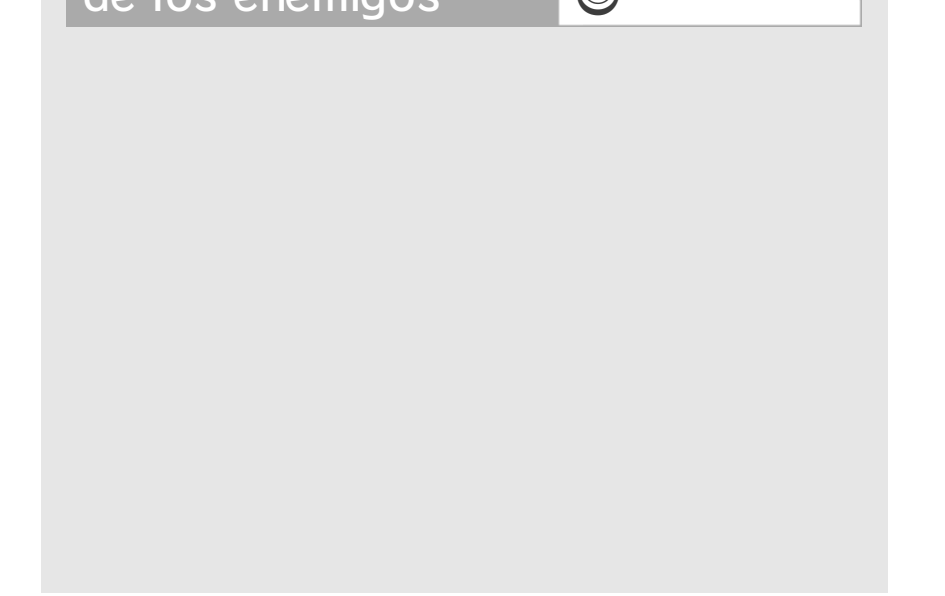

## Controles en la pantalla táctil

También podrás abrir el mapa, omitir eventos, ver información sobre las habilidades o

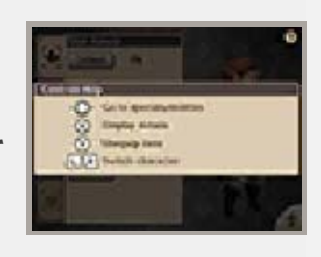

realizar otras operaciones tocando los iconos correspondientes en la pantalla

táctil. También podrás tocar el signo de interrogación ? para comprobar qué controles se pueden usar en la pantalla actual.

of the states

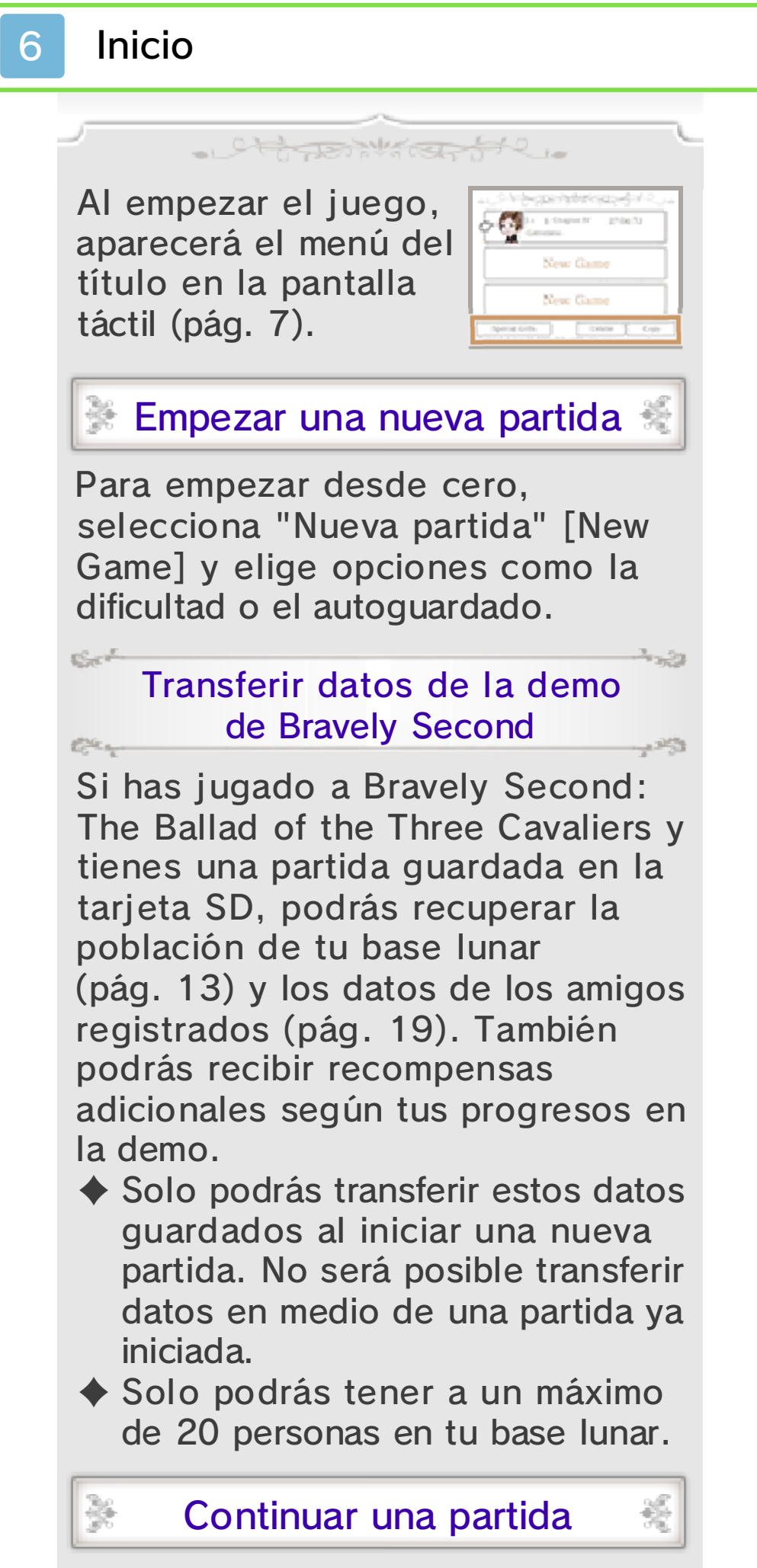

Elige una partida guardada y selecciona "Continuar" [Continue] para retomar la partida desde el último punto en el que la guardaste. Los objetos del menú que aparezcan como "???" se irán desvelando a medida que avances en el juego. Algunas opciones requerirán que muevas físicamente tu consola de la familia Nintendo 3DS para poder disfrutarlas plenamente. Al utilizar este programa, es posible que tengas que mover la consola. Antes de jugar, asegúrate de disponer de suficiente espacio y sujeta firmemente la consola con ambas manos. No muevas la consola con demasiada fuerza. De lo contrario, podrías causar lesiones, o daños materiales a la consola o los objetos cercanos.

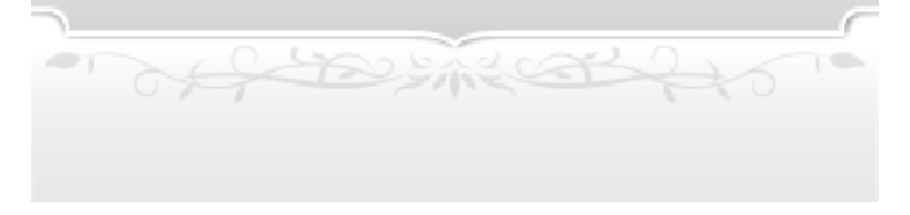

#### Menú del título

7

×

装

En el menú del título aparecerán las siguientes tres opciones. Toca la que desees en la pantalla táctil.

## Copiar

÷

똜

\*

Para copiar datos, selecciona un archivo de origen y luego uno de destino.

#### Borrar

Con esta opción podrás borrar tu partida guardada. Si seleccionas Borrar todo, se borrarán todas las partidas guardadas y los datos de juego. También se borrarán los SP y las bebidas SP.

 Los archivos no se podrán recuperar tras ser borrados. Asegúrate de lo que estás haciendo cuando decidas borrar un archivo.

## Regalos especiales

Podrás recibir objetos si introduces algún código especial que puedas haber recibido al comprar el juego.

off the states to

#### Terminar la aventura

8

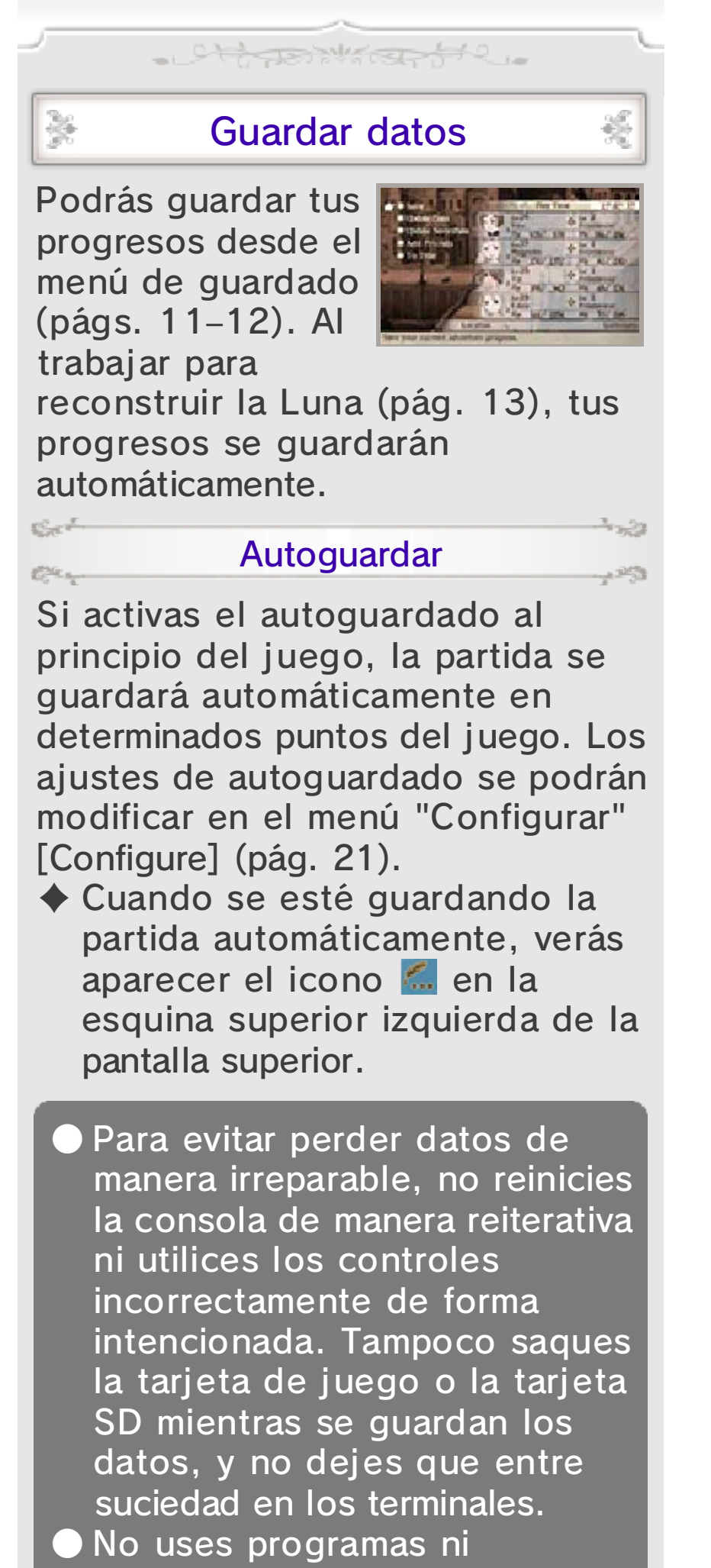

accesorios externos para

modificar los datos guardados. Esto podría impedirte continuar o hacer que pierdas los datos. Ten en cuenta que cualquier tipo de modificación tendrá efectos permanentes.

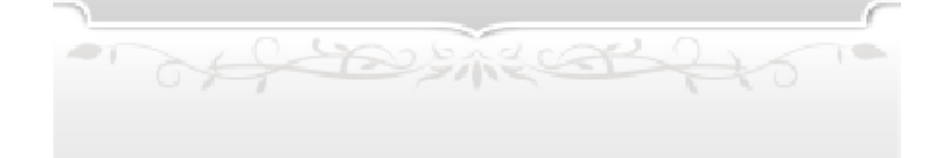

#### Mapa del mundo

9

Podrás moverte por el mapa del mundo para visitar diferentes ciudades y mazmorras y avanzar por la historia.

- Ctoper Warder for C.

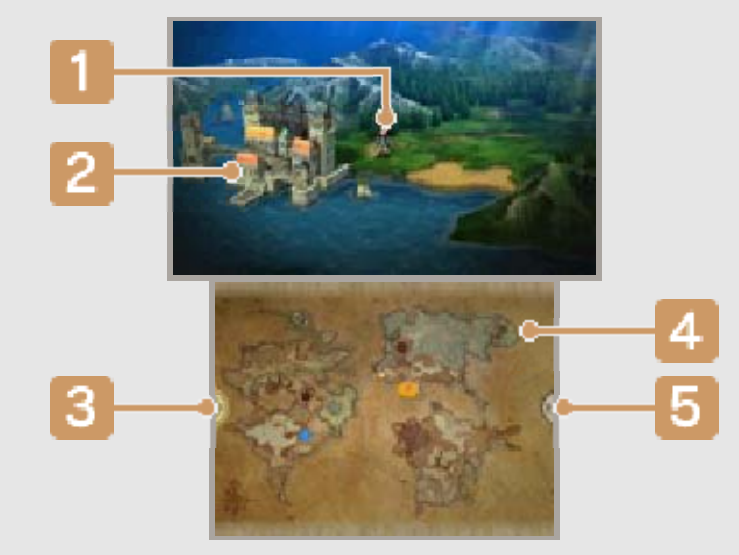

#### Tu personaje

El personaje que selecciones como líder del grupo con la opción "Ordenar" (pág. 21) será el que aparezca en el mapa del mundo.

#### Ciudades y mazmorras

Acércate a un lugar y pulsa (A) o [L] para entrar.

#### 3 Menú del mapa (pág. 12)

Toca aquí o pulsa derecha en 🖓 para abrir el menú del mapa.

#### Iconos del mapa

🔛 Lugar de historia principal

🧱 Lugar de historia secundaria

Posición actual

#### 5 Menú R

Toca aquí o pulsa R para abrir el menú R, donde podrás ajustar la tasa de encuentros con enemigos (es decir, la frecuencia con la que te verás involucrado en combates aleatorios) o activar y desactivar el autocombate (p. 23).

# El paso del tiempo

En el mapa del mundo, el tiempo pasa: el día da paso al atardecer, que está seguido por la noche antes de que vuelva a amanecer. Los enemigos que te encuentres, e incluso el entorno, cambiarán según la hora del día.

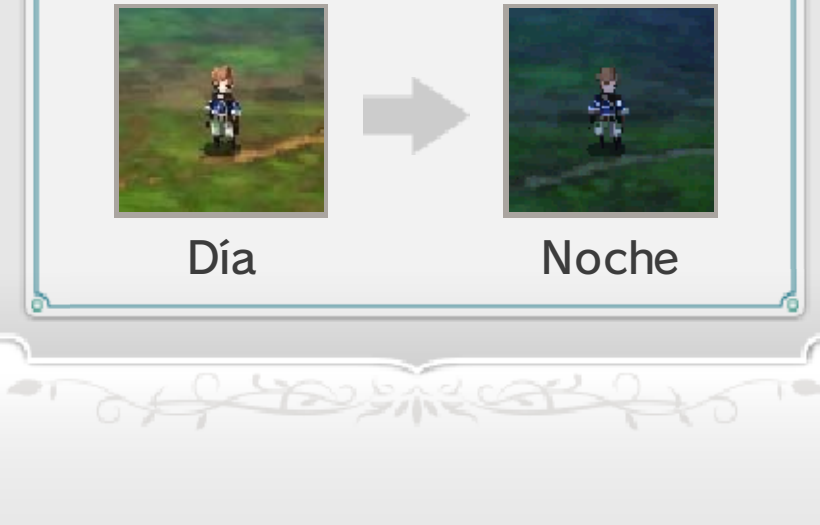

#### 10 Ciudades y mazmorras

Las pantallas que veas cambiarán al entrar en una ciudad o mazmorra desde el mapa del mundo.

- stores wind of the

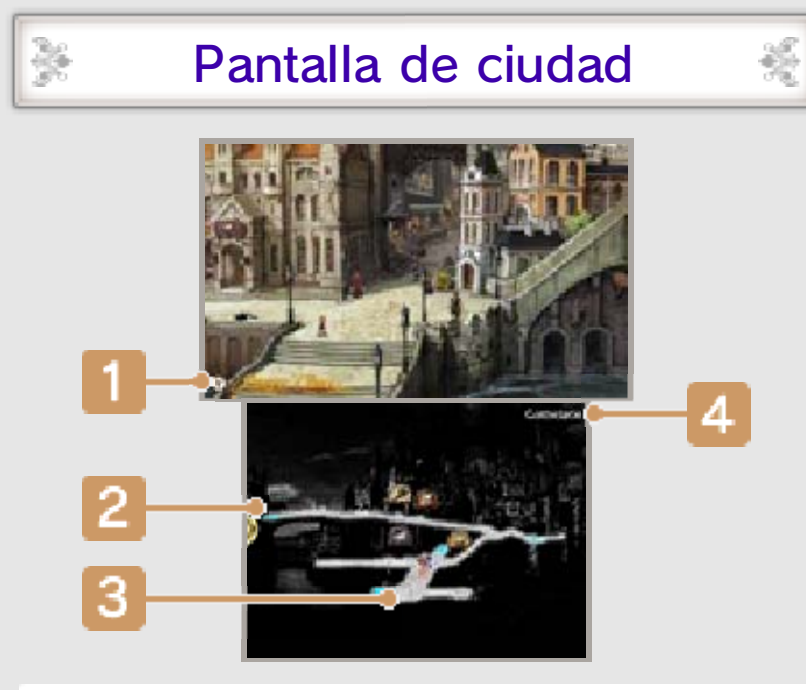

#### Conversación

Cuando se cumplan ciertas condiciones y aparezca este icono, podrás pulsar (9) para ver una conversación. Será un diálogo especial entre tu grupo de aliados.

#### 2 Entrar o salir (zona azul)

Acércate a una zona destacada en azul y pulsa (A) o [L] para entrar en edificios, volver al mapa del mundo o moverte entre zonas.

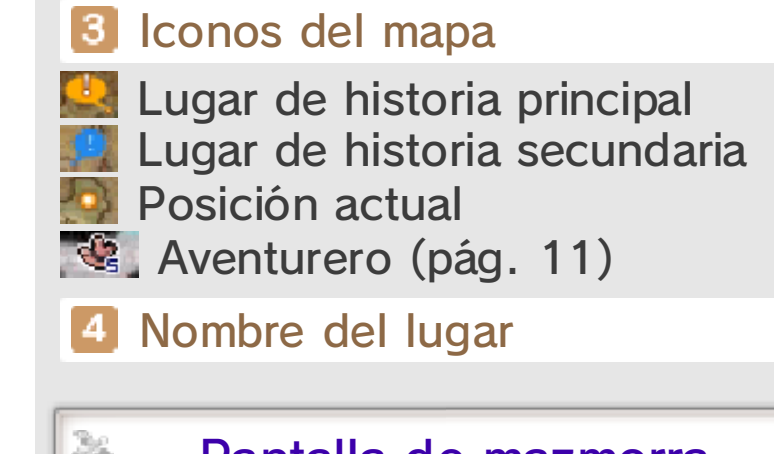

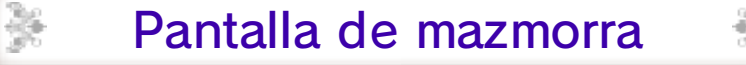

Cuando estés en una mazmorra, el aspecto de la pantalla táctil será un poco diferente.

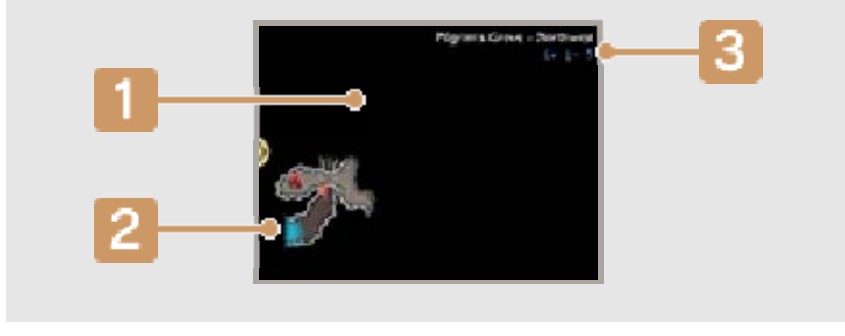

#### Mapa

Las zonas se irán desvelando según las explores.

#### 2 Entrar o salir (zona azul)

Atraviesa zonas destacadas en azul para regresar al mapa del mundo o acceder a una zona nueva.

#### 3 Niveles recomendados

Para asegurarte de que puedes volver a salir con vida de una mazmorra concreta, esta recomendación te servirá para hacerte una idea del nivel que tus aliados y tú deberíais tener antes de afrontarla.

# Iniciar conversaciones

- of the states

Podrás hablar con la gente de las ciudades si te acercas a ellos y pulsas (A) o [L].

\*

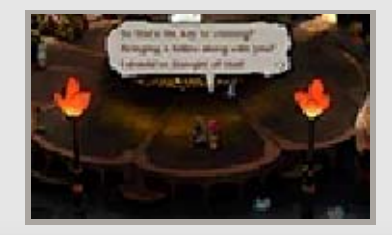

똜

# Servicios de la ciudad

×

¥

×

×

k

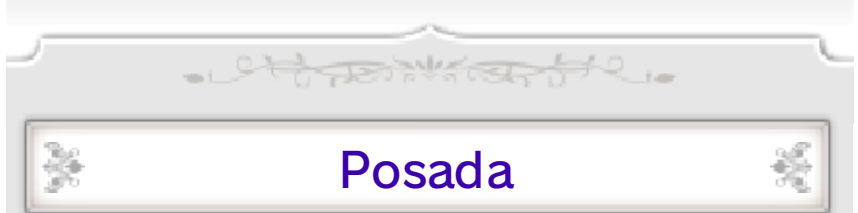

Podrás recuperar tus PS y PM (pág. 22) si te hospedas en una posada. También se curarán los estados alterados (pág. 27).

# Comerciante

×

×

×

×

En estas tiendas podrás comprar objetos a cambio de dinero del juego (pg).

#### Armero

Aquí podrás comprar y vender armas, armaduras y accesorios. También podrás cambiar el equipo que tengan equipado en ese momento los miembros de tu grupo (pág. 18).

#### Magia

Aquí podrás comprar pergaminos mágicos. Para poder lanzar hechizos, necesitarás tanto el pergamino mágico como la habilidad adecuada (pág. 17).

#### Cerdos

Habla con un cerdo para volver inmediatamente a otras ciudades que ya hayas visitado.

#### El aventurero

Habla con el aventurero y aparecerán las siguientes opciones.

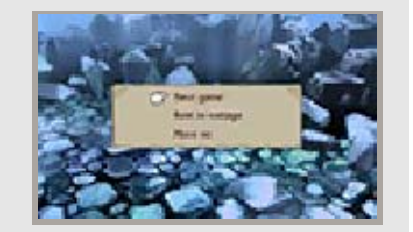

Guardar (menú de guardado)

| Guardar<br>(pág. 8)                                                                                                    | Guarda el<br>progreso actual<br>de la partida.                                     |
|----------------------------------------------------------------------------------------------------|------------------------------------------------------------------------------------|
| Actualizar<br>datos<br>(pág. 32)                                                                                                    | Conéctate a<br>internet y<br>actualiza tus<br>datos.                               |
| Actualizar<br>StreetPass<br>(pág. 30)                                                                                                    | Recibe información<br>de otros<br>jugadores con los<br>que te hayas<br>cruzado.    |
| Añadir amigos<br>(págs. 31-32)                                                                                                    | Registra amigos<br>mediante la<br>comunicación<br>local o a través de<br>internet. |
| Al título                                                                                                    | Regresa a la<br>pantalla del título.                                               |
| Compr                                                                                                    | ar objetos                                                                         |
| Podrás comprarle objetos al<br>aventurero.<br>A medida que ayudes a reconstrui<br>la base lunar, aumentará el número<br>de objetos que podrás comprar<br>(pág. 13). |                                                                                    |
| Descansar en cabaña                                                                                                    |                                                                                    |
| Esta opción solo aparecerá en<br>mazmorras y te permitirá restaurar<br>PS y PM por un pequeño coste.<br>Además, eliminará todos los estado<br>alterados.            |                                                                                    |
| Amia                                                                                                    | os de IA                                                                           |

En ocasiones, cuando hables con el aventurero, te presentarán a un amigo de IA. Dichos amigos estarán registrados como los demás amigos (pág. 19) y sus datos podrán actualizarse cuando vuelvas a hablar con el aventurero.

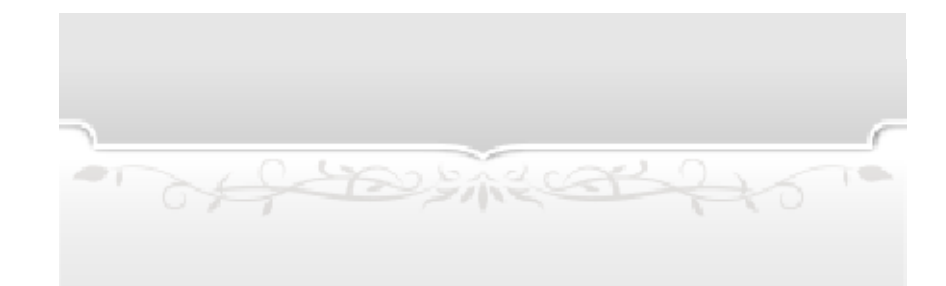

## 12 Menú del mapa

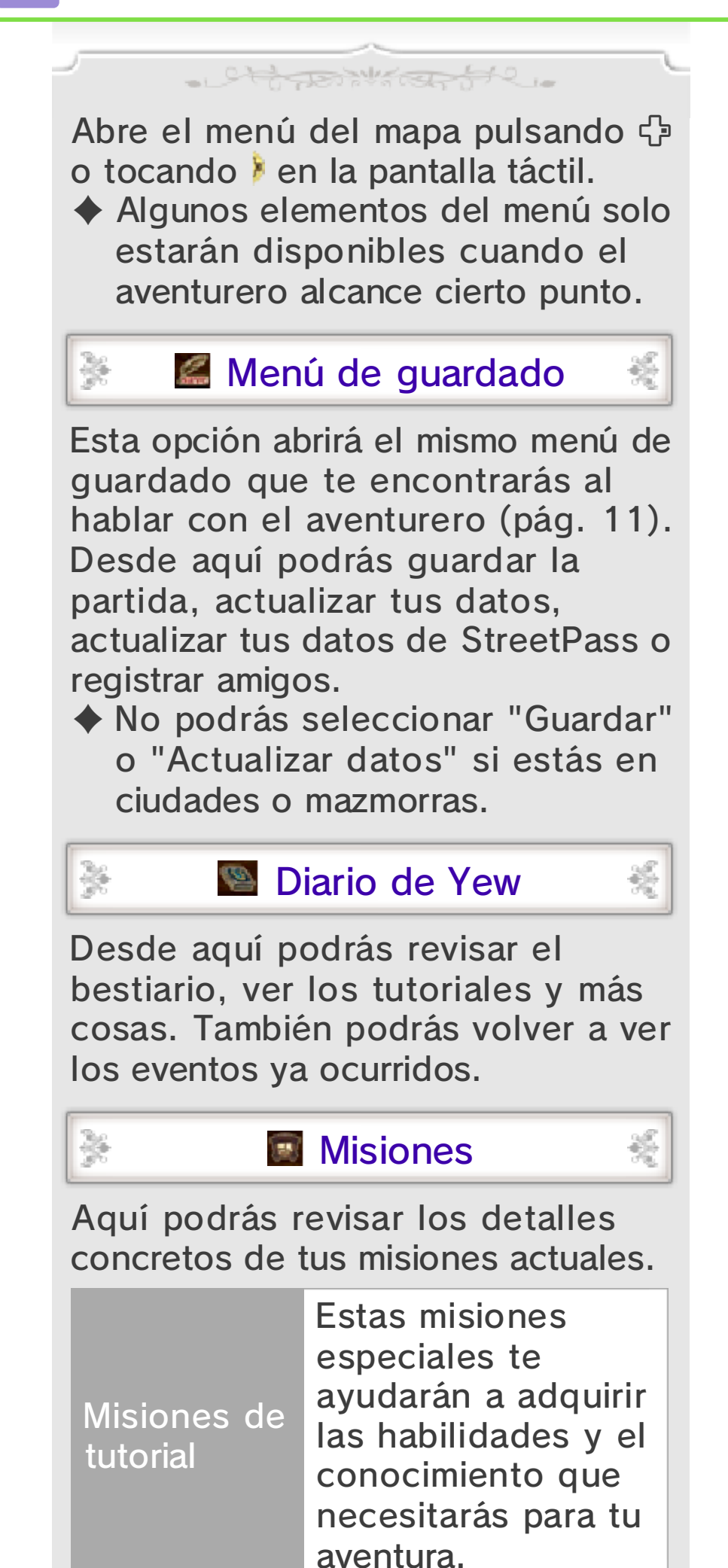

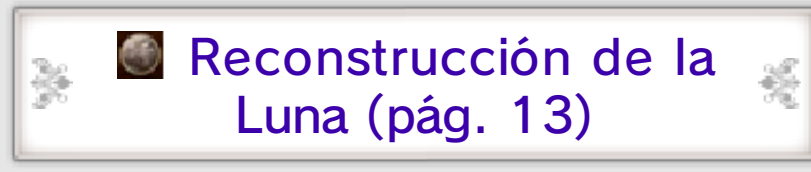

#### Selecciona esta opción para reconstruir el hogar de Magnolia en la Luna.

 Engullisanía (pág. 14)

En este minijuego especial podrás crear engullidores de peluche.

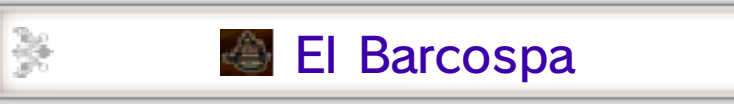

Sube a bordo del Barcospa para navegar por los mares y surcar los cielos.

Sect

Cer.

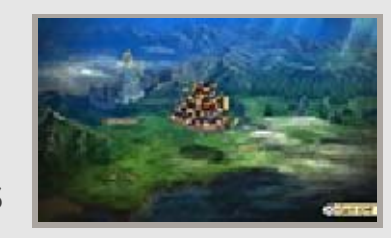

253

Esta opción solo se podrá seleccionar cuando estés en una zona del mapa del mundo desde la que el Barcospa pueda despegar.

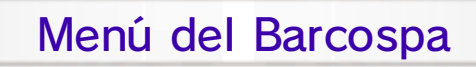

Al estar a bordo de tu fiel barco, selecciona el icono del Barcospa para acceder a las siguientes opciones.

| Entrar en el<br>barco       | Accede al interior<br>del barco. Una vez<br>allí, selecciona<br>"Tomar el timón"<br>para pilotarlo con<br>total libertad.       |
|-----------------------------|----------------------------------------------------------------------------------------------------|
| Piloto<br>automático        | Podrás dejar que el<br>barco navegue solo<br>seleccionando una<br>región y luego la<br>ciudad o mazmorra<br>que deseas visitar. |
| Abordar<br>bote de<br>remos | Sube al pequeño<br>bote de remos para<br>atravesar aguas<br>poco profundas y<br>zonas por las que el                            |

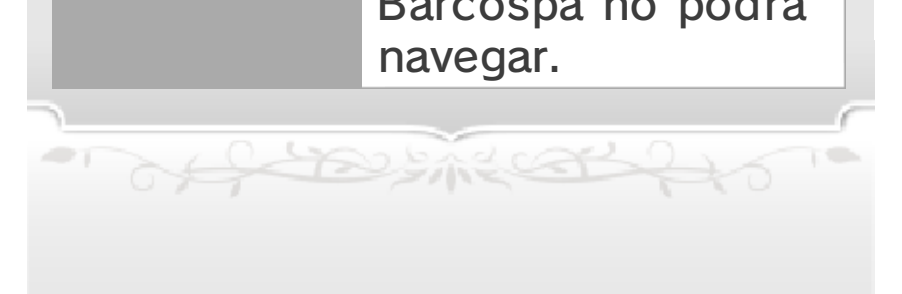

# 13 Reconstruir la Luna

Esta función especial te permitirá reconstruir el hogar de Magnolia en la Luna: Fuerte Luna. Nantalla de reconstrucción 🏾 de la Luna 1 Ba'als Caminos sin despejar 2 **3** Naves Azote Instalaciones 4 Residentes desocupados y 5 población total Podrás aumentar la población de la base lunar mediante StreetPass y otros medios. Cuantos más residentes tengas, más rápido podrás reparar las instalaciones y fortalecer tu nave Azote. Opciones del menú de 6 reconstrucción 100 O Ver/ocultar iconos 12000 9,0 Acercar/Alejar cámara 2.0 Actualizar datos de 

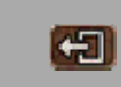

Regresar al mapa del mundo o a tu posición actual en una ciudad o mazmorra.

StreetPass (pág. 30).

## Reconstrucción de la base 🔏 Iunar

Podrás ayudar en la reconstrucción de la base lunar despejando carreteras, construyendo instalaciones y elevando el nivel de dichas instalaciones. Cuando repares un nuevo camino, se abrirá el acceso a otra zona que podrás desarrollar, con más instalaciones que podrás construir. A medida que construyas instalaciones y las hagas subir de nivel, aumentarán los objetos que podrás comprar al aventurero, así como las partes y tipos de movimientos especiales (pág. 18). Incluso podrías recibir objetos gratis.

1253

Pulsa 🗘 para seleccionar dónde quieres reparar o construir algo. También podrás seleccionar los iconos de la superficie de la Luna. Luego, decide cuántos residentes quieres asignar a esa tarea y se iniciarán las obras. Si asignas más gente a una obra, se reducirá el tiempo que tardará en completarse.

Reparar y construir

(Sec

 Podrás cambiar el número de residentes asignados a una tarea en cualquier momento.

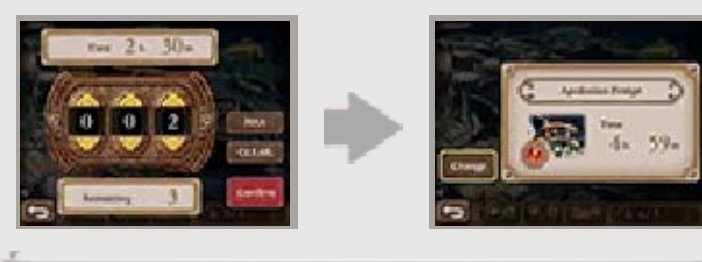

Niveles de las instalaciones

Podrás mejorar tus instalaciones seleccionando una que hayas construido previamente y eligiendo volver a trabajar en ella.

#### Naves Azote

Podrás usar las naves Azote para atacar a los Ba'als y debilitarlos antes del combate. Si tus naves

×

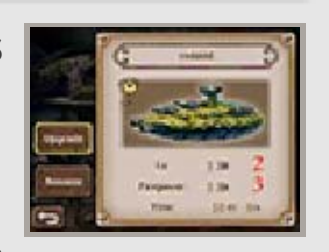

son del mismo color que los Ba'als, ¡podrás infligirles daño extra!

 Podrás mejorar tus naves Azote, igual que las instalaciones.

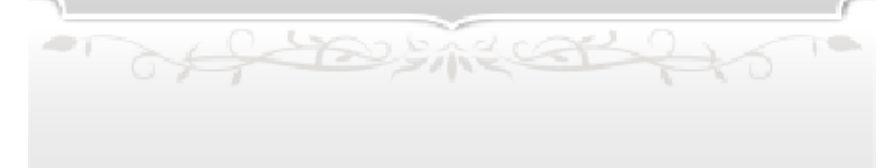

# 14 Engullisanía

Podrás dedicarte a la Engullisanía accediendo al menú del mapa. Crea engullidores de peluche y obtén dinero engullidor (er) a cambio.

- Attack and a

En determinado momento de la aventura, conocerás a alguien que cambiará tu dinero engullidor (er) por dinero del juego (pg).

# Pantalla de Engullisanía

En la pantalla superior verás a Yew y a sus aliados trabajando en la creación de engullidores. Cuando terminen un conjunto, el engullidor completado se soltará en la caja de la pantalla táctil.

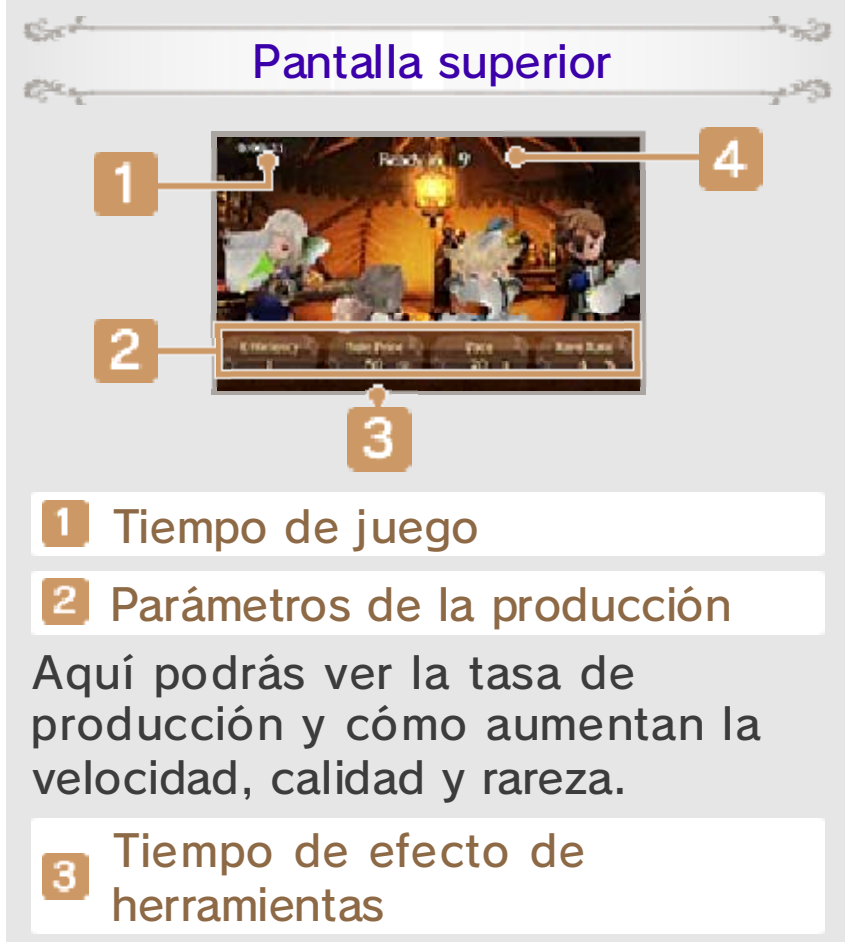

Si usas herramientas especiales, los parámetros afectados se volverán

azules mientras dure la mejora.

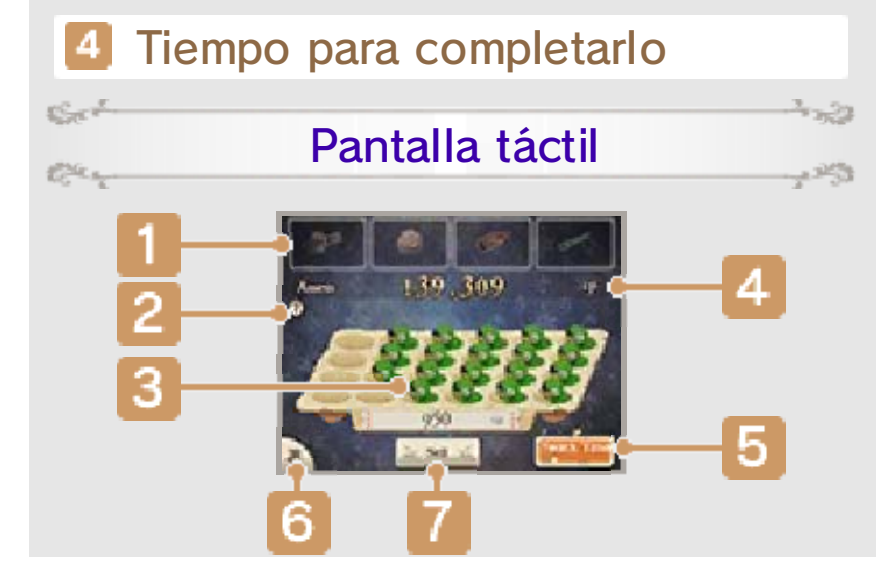

#### Iconos de herramientas

Aquí aparecerán las herramientas que podrá usar cada personaje. Tendrás que pagar con dinero engullidor (er) para poder usarlas. El número de ★ indica el nivel de la herramienta, mientras que el número inferior muestra cuánto dinero engullidor tendrás que pagar.

## 2 Icono ?

Toca este icono para ver una explicación sobre el funcionamiento de la Engullisanía.

#### 3 Engullidores completados

La cifra de la parte inferior representa el valor de todos los engullidores completados que estén en la caja en ese momento.

Fondos (er)

## 5 Botón "Recompensa"

El medidor de recompensa se irá Ilenando a medida que completes engullidores. Los ★ indican el nivel del aperitivo con el que podrás recompensar a tus aliados por trabajar con tanta dedicación.

## 6 Botón "Menú"

Tócalo para mostrar u ocultar las siguientes opciones del menú.

| • | Vender engullidores para<br>comprar herramientas o<br>conseguir mejores aperitivos<br>para tu equipo |
|---|----------------------------------------------------------------------------------------------------|
|   | Revisar tu rendimiento, tanto<br>el actual como en el pasado                                         |

| a l | Salir | de    |
|-----|-------|-------|
| - J |       | 112 - |

alir del minijuego de

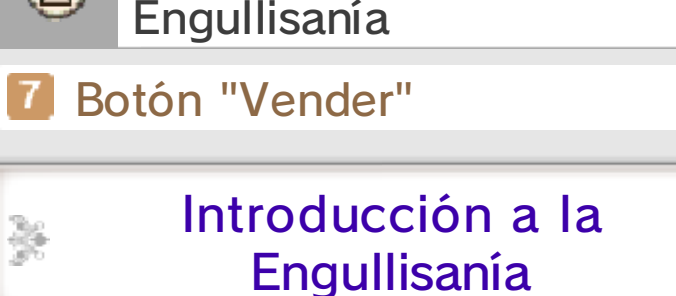

Observa tus progresos y perfecciona los tiempos mientras llevas a cabo las siguientes acciones.

×

#### Usar herramientas

Se

124

Sect

Sect

X

Toca los iconos de herramientas para usarlas a cambio de dinero engullidor (er). Mejorarán diversos parámetros de la producción durante un tiempo determinado. Al obtener herramientas de mayor nivel, podrás usar las versiones de mayor categoría seleccionándolas mientras usas las versiones más básicas.

#### Recompensas

Cuando el medidor de recompensa esté lleno, podrás tocar el botón "Recompensa" para darle a tu equipo un merecido aperitivo. Al hacerlo otorgarás a todos tus aliados una bonificación temporal y aumentarás sus parámetros de producción. Cuanto mayor sea el nivel del aperitivo, mayor será su efecto.

#### Vender engullidores

253

×

Toca "Vender" para despachar todos los engullidores completados que estén en la caja en ese momento. Según el tipo de engullidores que hayas creado, ¡puede que consigas también bonificaciones por venta!

#### Lo dejo aquí

Cuando quieras dejar la Engullisanía por el momento, selecciona 🕒 en el menú y todos los engullidores completados hasta ese momento se venderán automáticamente y se te mostrarán los resultados.

#### Música

of the stread

#### 15 Pantalla del menú

Pulsa  $\otimes$  en el mapa del mundo o en ciudades o mazmorras para abrir la pantalla del menú.

- Charles of C.

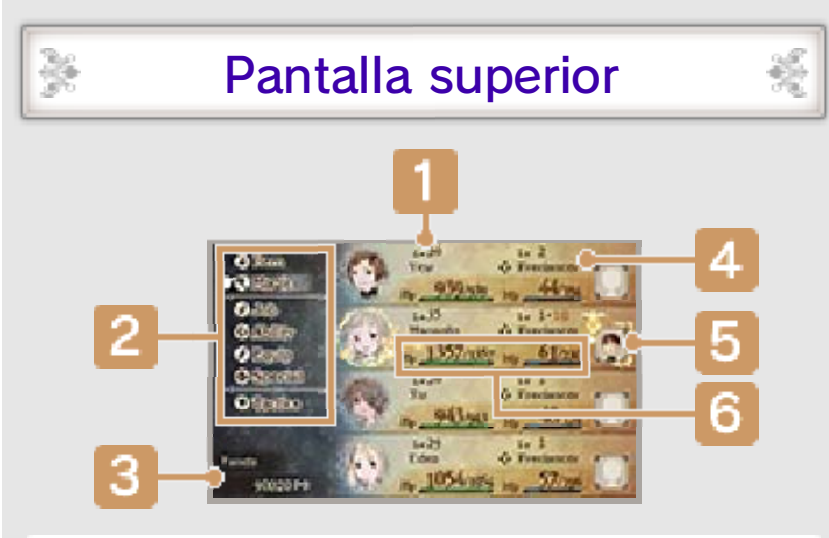

#### Nivel

Los personajes suben de nivel si superan un número determinado de puntos de experiencia (EXP).

- Opciones del menú 2 (pág. 16-21)
- Fondos actuales (pg)

#### Trabajo y nivel de trabajo 4 actuales

El nivel de trabajo indica lo buenos que son los personajes en su trabajo actual. El nivel aumentará cuando el personaje consiga un determinado número de PT (puntos de trabajo). Al subir de nivel, el personaje aprende una nueva habilidad (ya sea magia o ataques especiales) que será específica del trabajo actual.

- Personajes Mii de amigos (pág. 19)

Aquí se mostrarán los Mii de amigos con los que te has vinculado a través de Abilink (pág. 19).

6 PS y PM (pág. 22)

Tus PS y PM actuales, así como los PS y PM máximos.

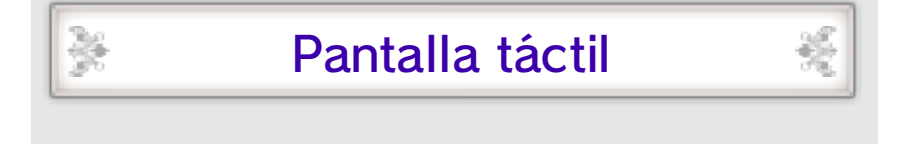

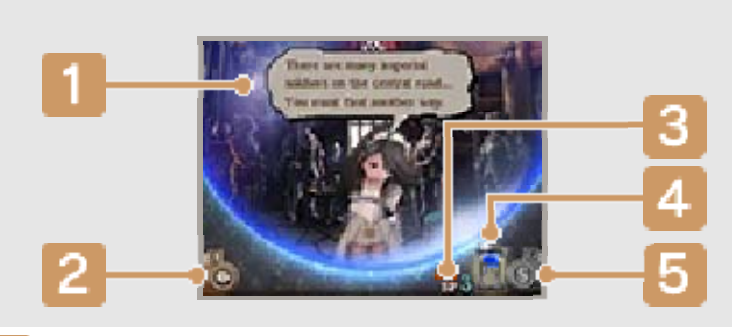

#### Mensajes de Agnès

#### 2 Botón "Pregunta a Agnès"

Escucha lo que Agnès tenga que decirte sobre tu situación actual o bien revisa mensajes antiguos.

#### 3 Cantidad actual de SP

Los SP son puntos necesarios para usar Bravely Second (pág. 26).

# 4 Medidor de SP

El medidor se irá llenando cuando la consola Nintendo 3DS esté en modo de espera. Tardará ocho horas en completarse completamente y conseguir un SP. También se podrán recuperar los SP con una bebida SP.

El medidor de SP se llenará incluso si pones la consola en modo de espera sin salir del juego. Podrás seguir obteniendo SP si pones el juego en modo de espera durante la partida.

#### 5 Botón del menú de SP

Toca aquí para abrir el menú de SP y comprar bebidas SP con las que restaurar tus SP.

| Comprar<br>(pág. 33) | Puedes usar tu<br>saldo de Nintendo<br>eShop para<br>comprar bebidas<br>SP. |
|----------------------|-----------------------------------------------------------------------------|
|                      | Usa tus bebidas                                                             |

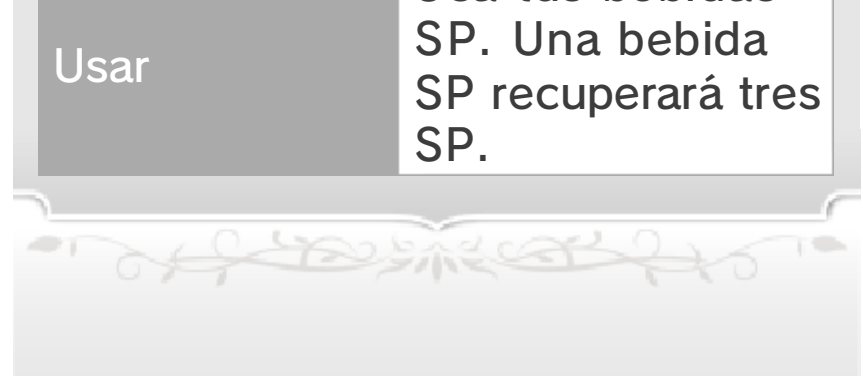

# 16 Menús (1)

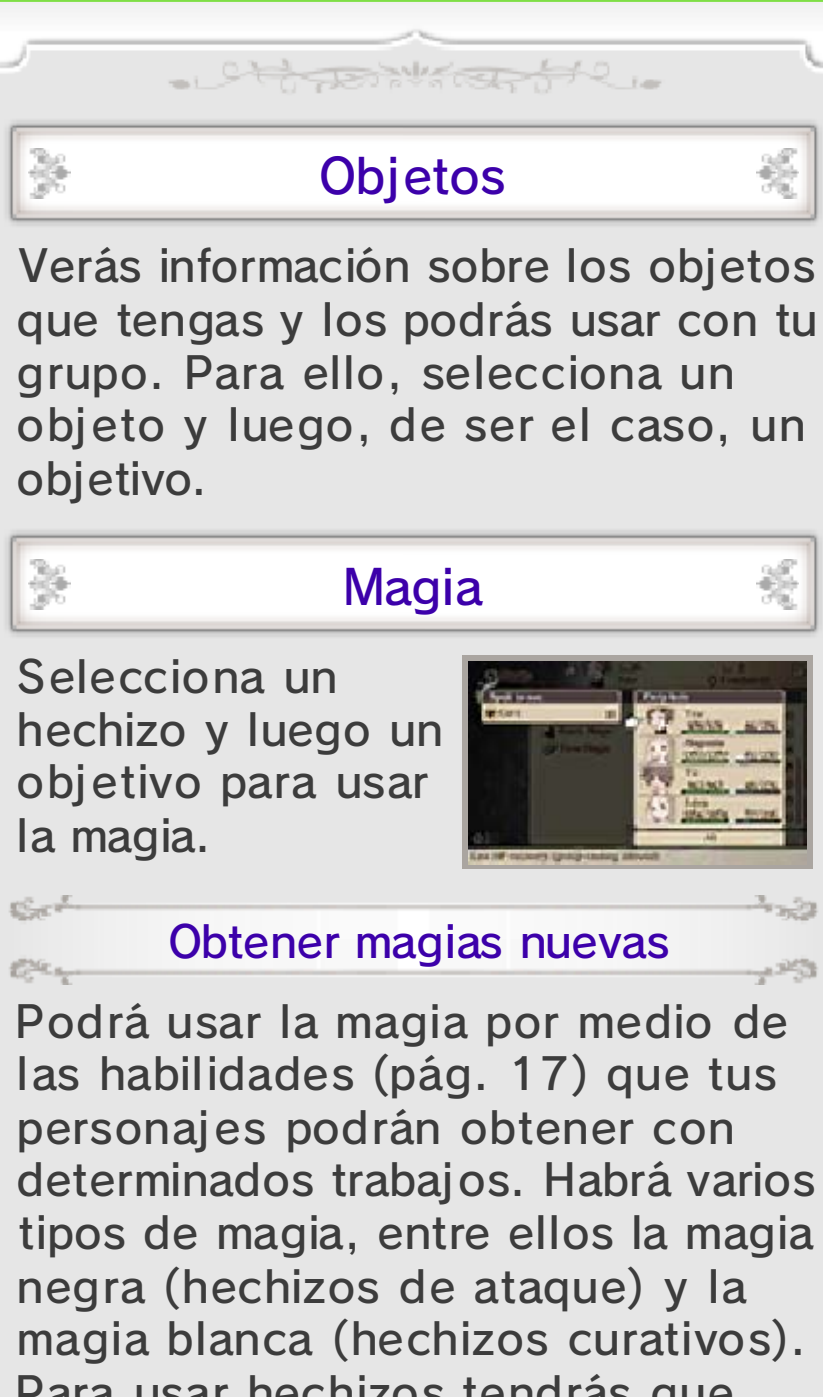

magia blanca (hechizos curativos).
Para usar hechizos tendrás que conseguir las habilidades necesarias y obtener determinados pergaminos.
Habrá unos cuantos tipos de

Habrá unos cuantos tipos de magia especial, tales como la magia de invocación, que no se podrán comprar en forma de pergamino. Tendrás que conseguirlos de otras formas.

# Mostrar datos En diversas

pantallas de menu, al tocar los botones y los iconos que aparecen en la pantalla táctil, se mostrarán explicaciones e información más detalladas.
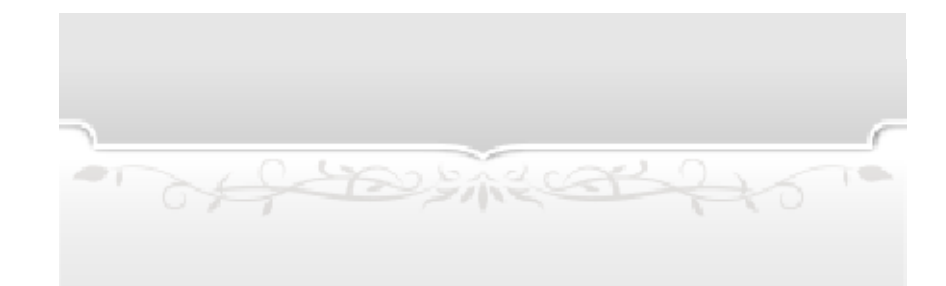

17 Menús (2)

×

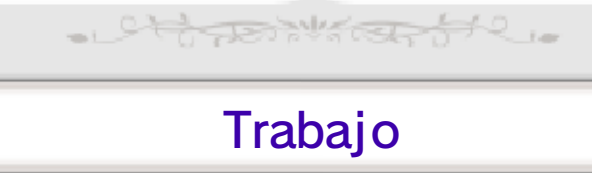

×

Desde aquí podrás cambiar tanto tu trabajo como el de tus aliados. Cuando uno de tus personajes cambie de trabajo, tanto sus estadísticas como su aspecto cambiarán. Es posible que cambie la aptitud con diversas armas y armaduras, así como las habilidades que pueden aprender.

El número de trabajos a los que tendrás acceso se irá incrementando a lo largo de la aventura.

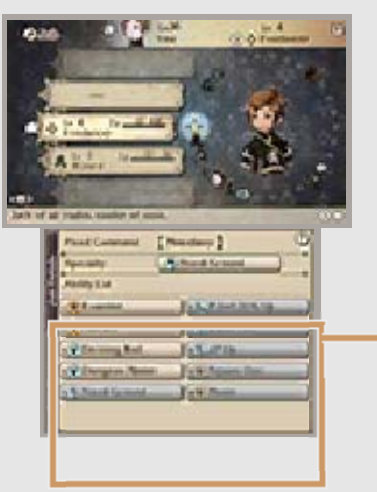

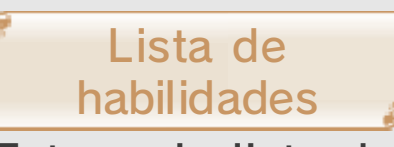

Esta es la lista de habilidades obtenidas mediante trabajo en concreto.

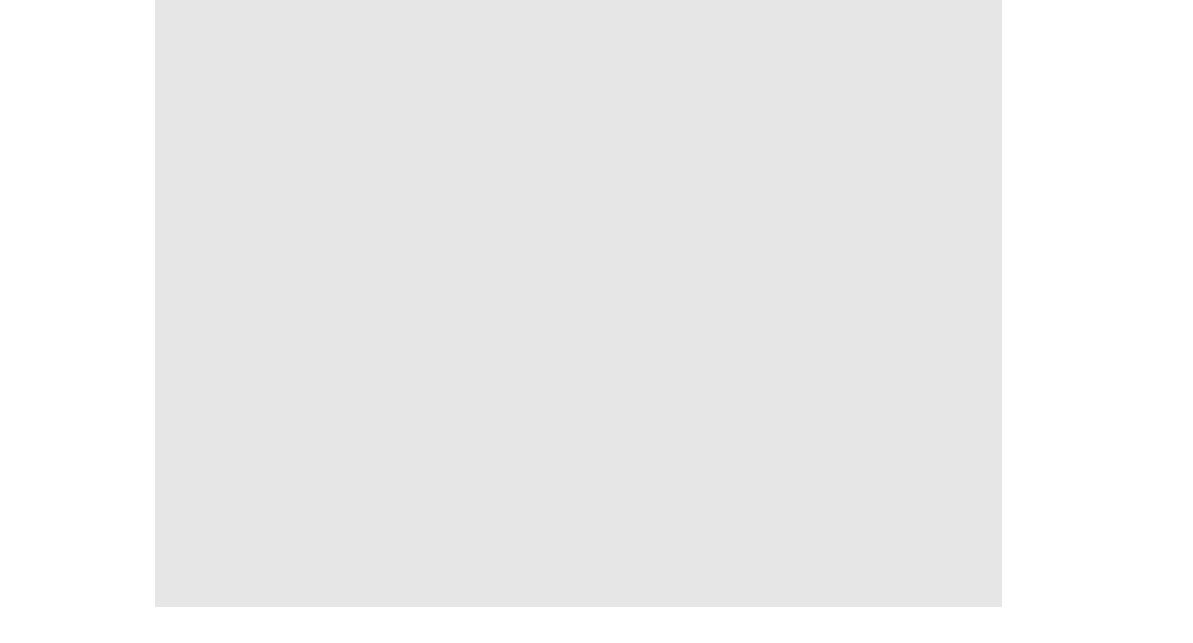

#### Aptitud del equipo

Cada trabajo te otorgará una aptitud determinada para diferentes tipos de armas y armaduras. Es decir, los personajes serán más hábiles si usan el equipo propio de su profesión. La aptitud se expresa en un rango que va de A a E, así como el rango S, que es el mejor posible. Cuanto más próxima esté tu aptitud a S, más aumentarán las estadísticas de tu personaje al equiparlo con ese tipo de arma o armadura.

Todos los trabajos podrán tener aptitud total (S) para cualquier armadura ligera, sombrero o accesorio.

#### Habilidades

Aquí podrás determinar las habilidades de apoyo a las que quieras que tus

24

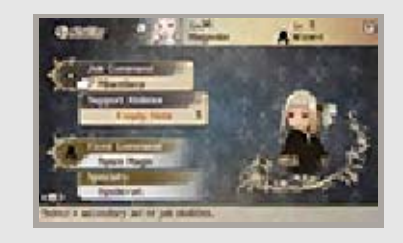

personajes tengan acceso, así como ver las habilidades y especialidades de tu trabajo actual.

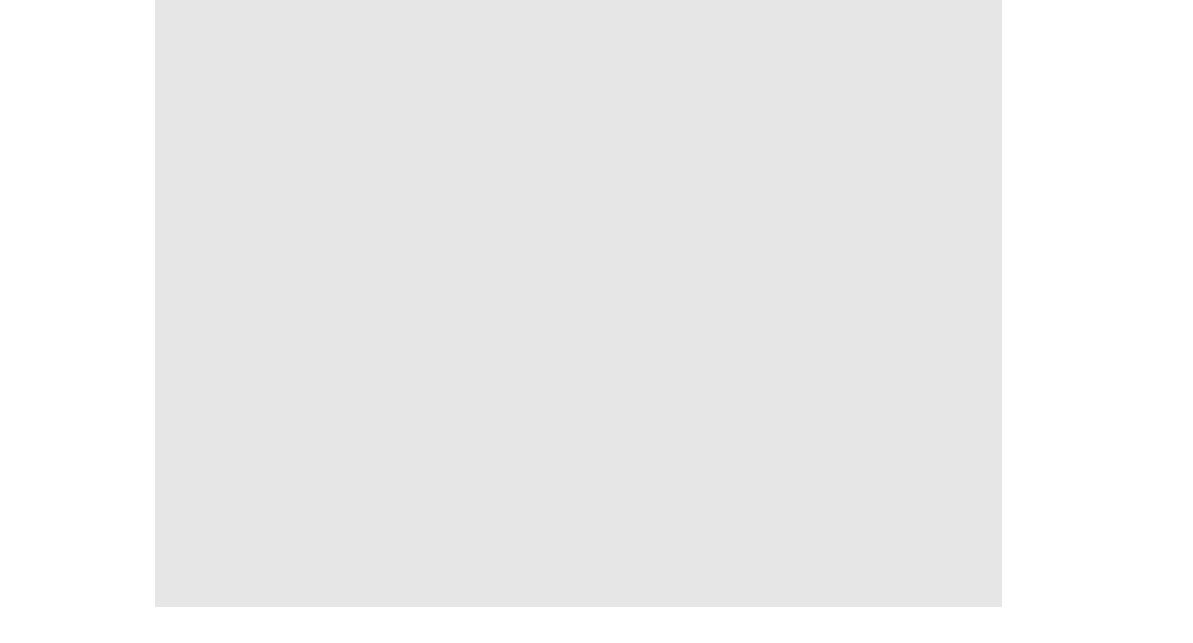

| Acción de<br>trabajo    | Determina las<br>acciones de<br>trabajo que<br>deseas.                                                                                     |
|-------------------------|----------------------------------------------------------------------------------------------------|
| Habilidades de<br>apoyo | Elige un trabajo y<br>luego selecciona<br>una habilidad para<br>determinar las<br>habilidades de<br>apoyo.                                 |
| Acciones fijas          | Coloca el cursor<br>sobre esta opción<br>para ver una lista<br>de acciones fijas<br>en la pantalla<br>táctil.                              |
| Especialidades          | Coloca el cursor<br>sobre esta opción<br>para ver una<br>descripción de la<br>especialidad del<br>trabajo actual en<br>la pantalla táctil. |

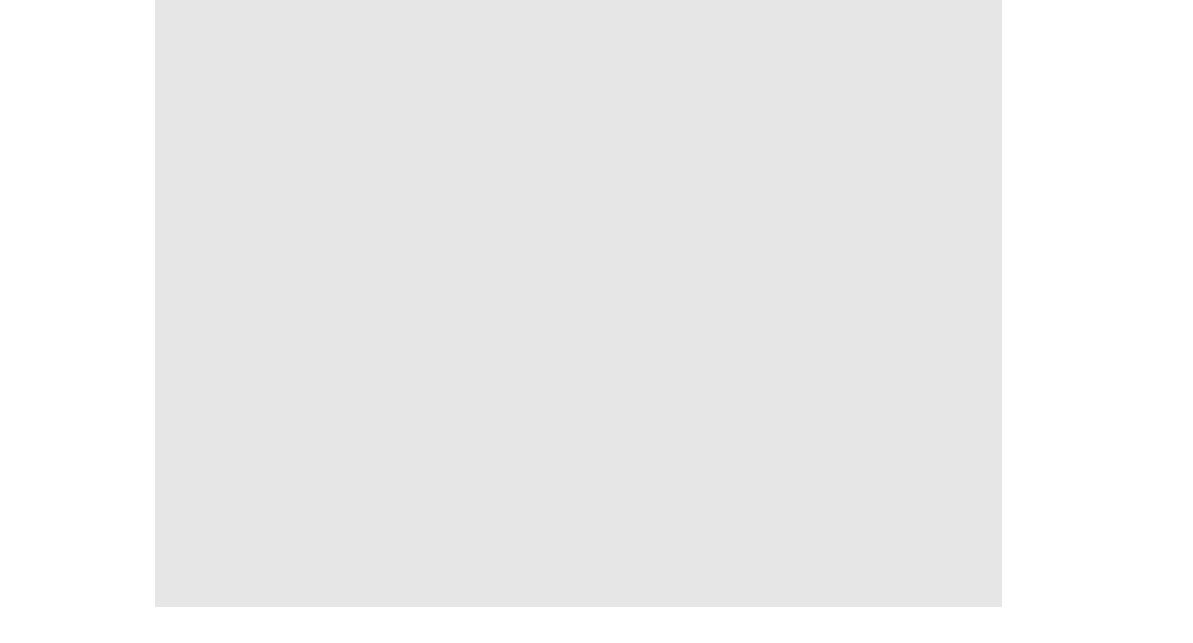

#### Categorías de habilidades

Las habilidades disponibles se dividen en estas categorías.

## Habilidades disponibles sin fijarse

Acciones fijas
 Son las habilidades
 aprendidas para el trabajo
 actual.

 Especialidades
 Son las habilidades para el trabajo actual que tienen efecto automáticamente.

#### Habilidades que han de fijarse

Acciones de trabajos Son las habilidades que un personaje aprende para cada trabajo. Solo tienen efecto cuando las usas.

Habilidades de apoyo Son habilidades que, si las fijas, tienen efecto automáticamente. Podrás tener tantas habilidades de apoyo como ranuras tengas disponibles.

- Charles - C

#### 18 Menús (3)

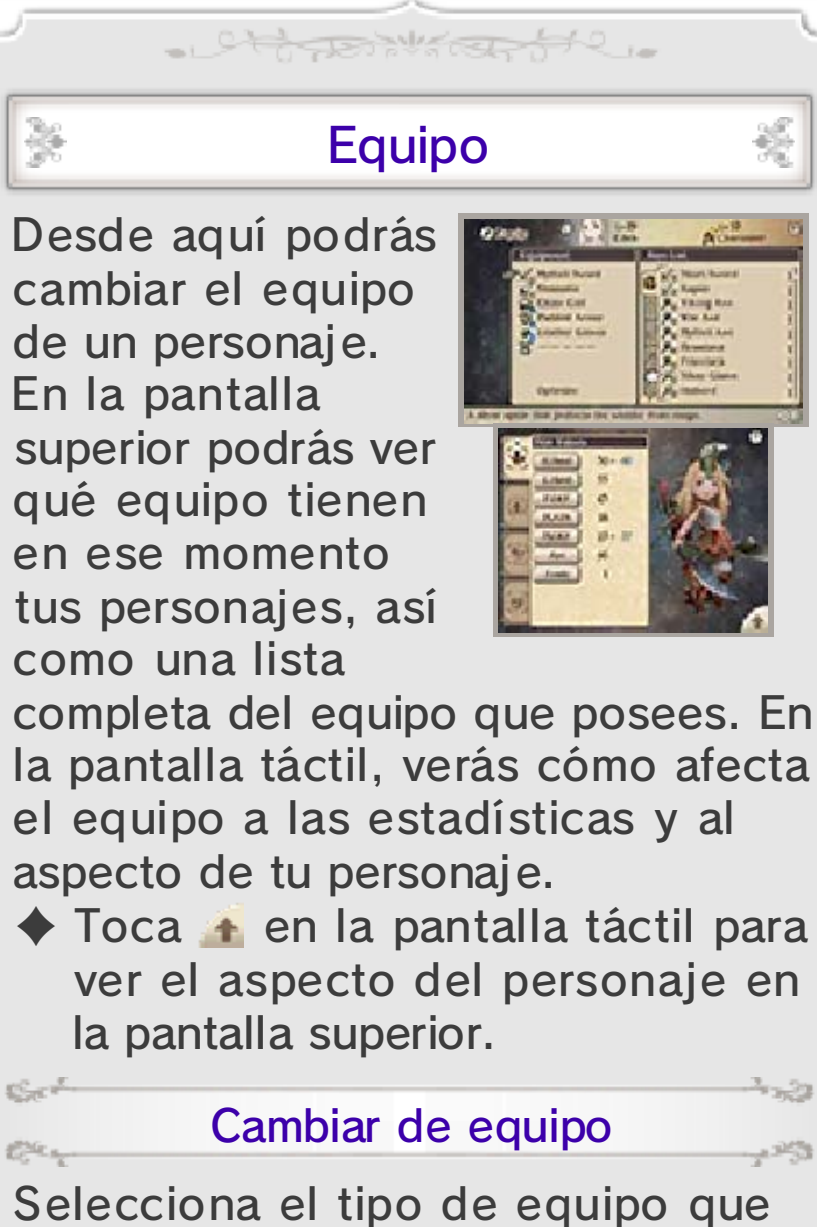

Selecciona el tipo de equipo que deseas cambiar y luego selecciona una nueva arma o armadura para equiparte con ella. Selecciona "Recomendado" u "Optimizar" para que la IA determine la configuración óptima de armas y armaduras para tu personaje.

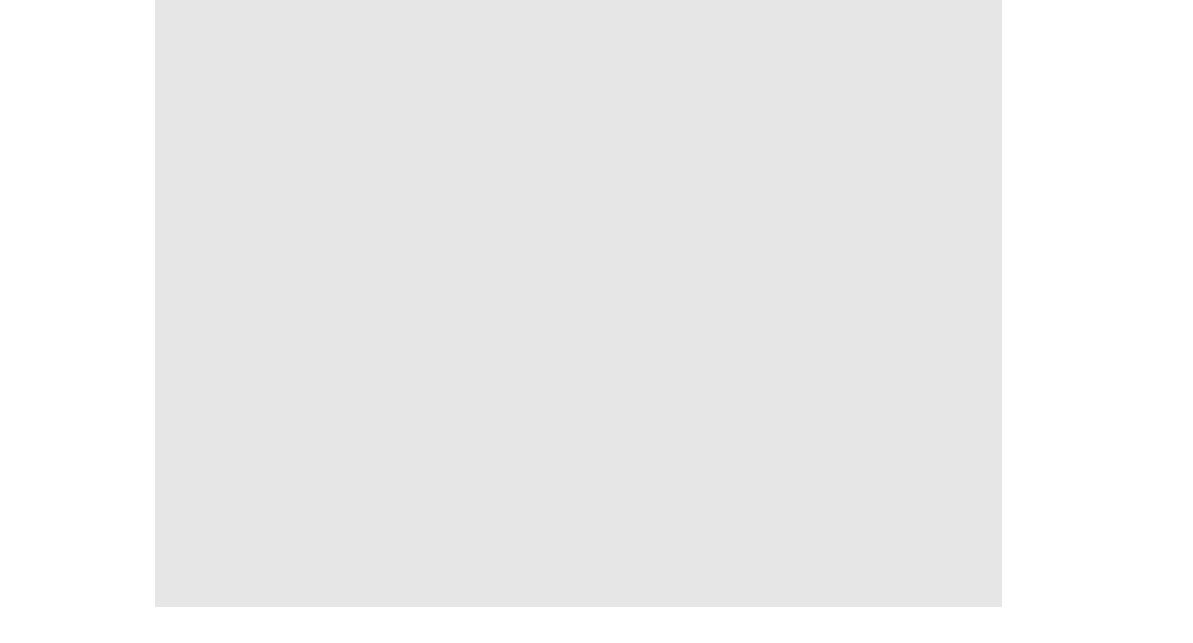

#### Dos armas

"Dos armas" hace referencia a la habilidad de equiparse con un arma en cada una de las manos del personaje. Con un arma en cada mano, no podrás usar escudos y puede que sufras graves daños. Si tienes dos armas, podrás asestar más golpes, pero la potencia de cada golpe se reducirá, salvo que poseas determinadas habilidades.

Algunas armas requerirán las dos manos para ser usadas, tales como arcos, mitones o armas de fuego. Estas armas atacarán con gran potencia para compensar su pérdida de fuerza.

#### Especial

Los movimientos especiales estarán disponibles cuando se hayan cumplido determinadas

Sect

124

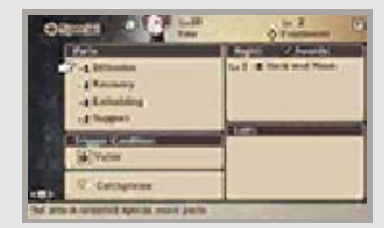

condiciones en combate (pág. 21). En este menú podrás cambiar varios ajustes de los movimientos especiales de tus personajes, entre ellos las condiciones para usarlos.

Fijar condiciones

Selecciona la condición de activación y luego elige una condición concreta.

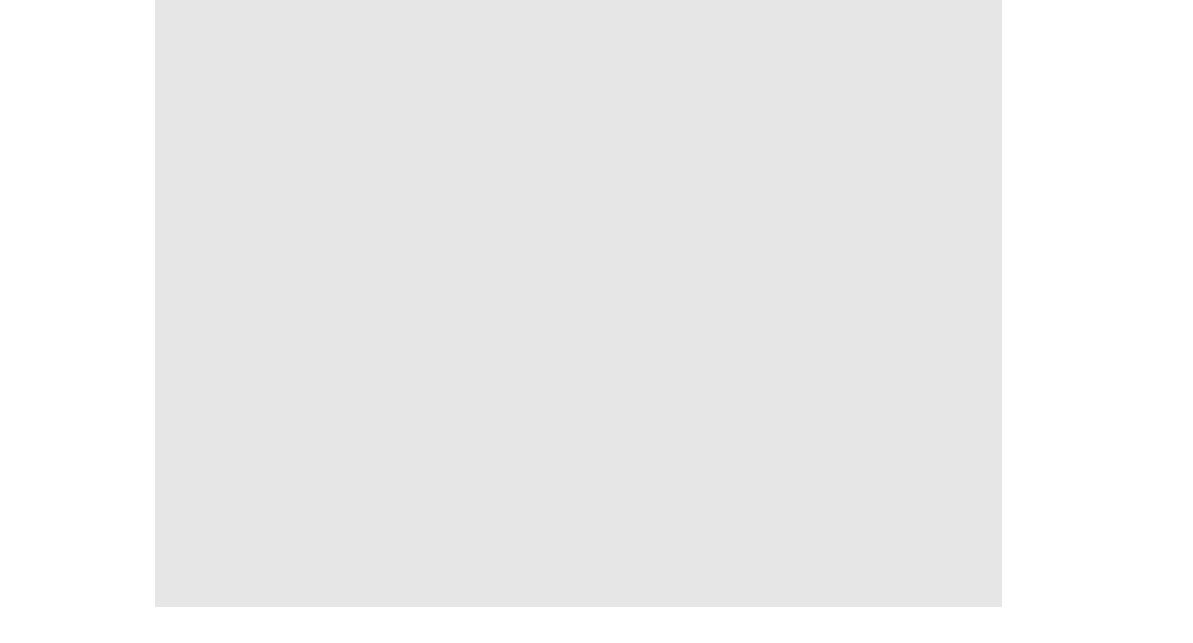

### Fijar partes

Al seleccionar un movimiento especial, accederás a la pantalla de fijar

Sec

Chan,

Sect

Car

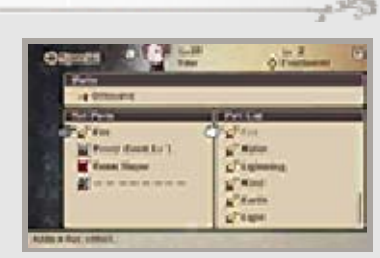

partes. Desde aquí podrás seleccionar las partes que quieras de la lista de partes para potenciar tus movimientos especiales.

- La pantalla táctil mostrará una lista de movimientos especiales que concuerden con el tipo seleccionado.
- Las partes que puedas fijar dependerán del tipo del movimiento especial.

#### Nombres y lemas de los movimientos especiales

Selecciona "Editar nombre de movimiento especial" [Customize Names] tras elegir un personaje y escoge

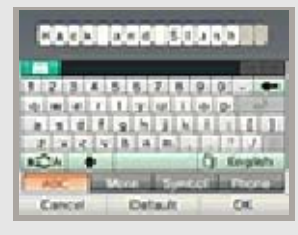

un movimiento especial para cambiar su nombre. Selecciona "Lema" [Catchphrase] para editar el grito de guerra especial que usará el personaje al activar el movimiento especial.

Tácticas (págs. 19–21)

Abre el menú de tácticas.

#### 19 Menú de tácticas (1)

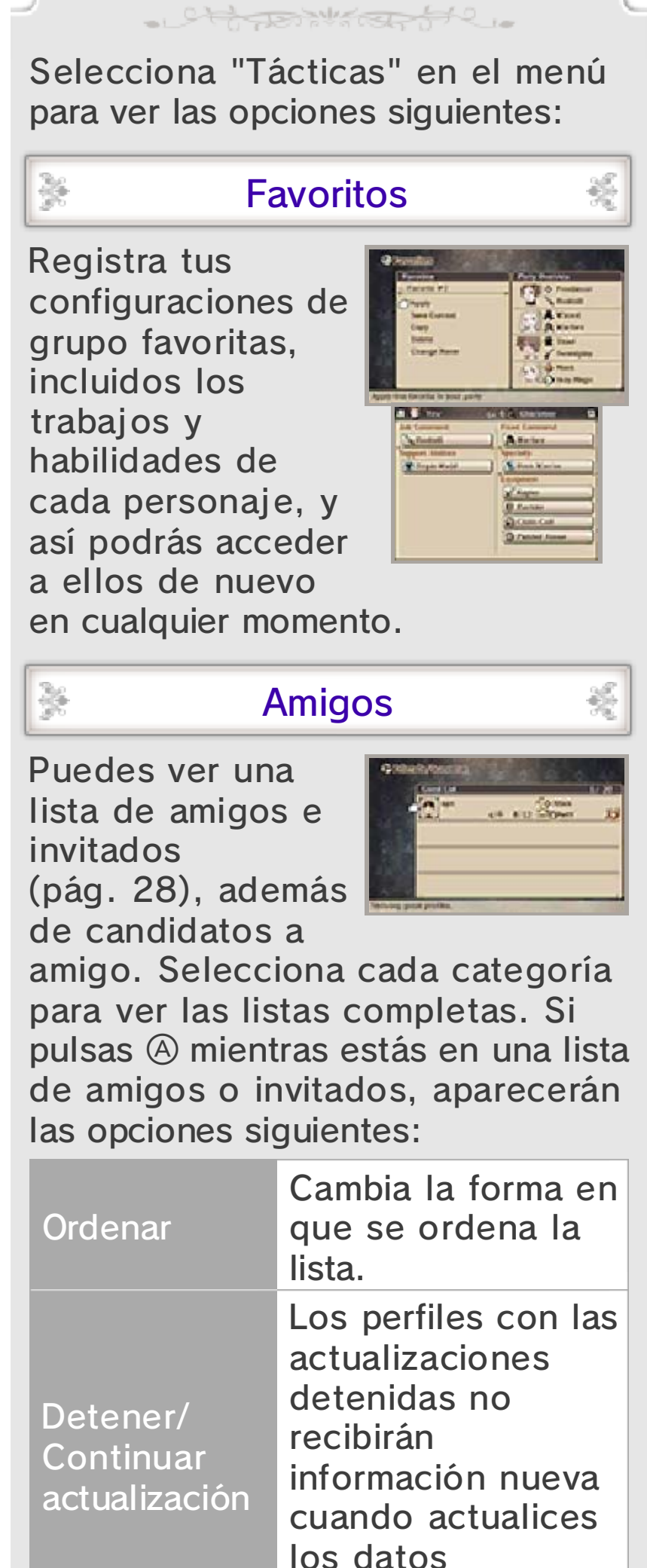

|                 | los datos<br>(pág. 32). |
|-----------------|-------------------------|
| Proteger/       | Puedes proteger los     |
| Desproteger     | perfiles de hasta       |
| (en la lista de | cinco invitados para    |
| invitados)      | que no se borren.       |
| Borrar          | Borra un perfil         |
| Donal           | seleccionado.           |
|                 |                         |

#### Tu perfil

253

Sec

Con.

×

Al seleccionar el menú de amigos, tu perfil se muestra en la pantalla táctil. Toca tu título para cambiarlo, o "Edit." para modificar tu mensaje. También puedes tocar la pestaña a la derecha de la pantalla para determinar qué información se muestra.

Candidatos a amigo

Los jugadores registrados como amigos en tu consola Nintendo 3DS cuyos perfiles aún no hayas recibido en el juego aparecerán como candidatos a amigo.

Abilink

Abilink es una característica especial que permite a tus personajes utilizar habilidades que hayan aprendido los personajes de un amigo. Puedes

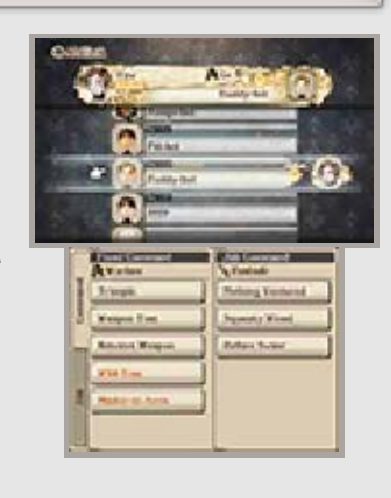

vincular un amigo a cada uno de tus personajes.

 No puedes utilizar Abilink para vincular a invitados.

#### 20 Menú de tácticas (2)

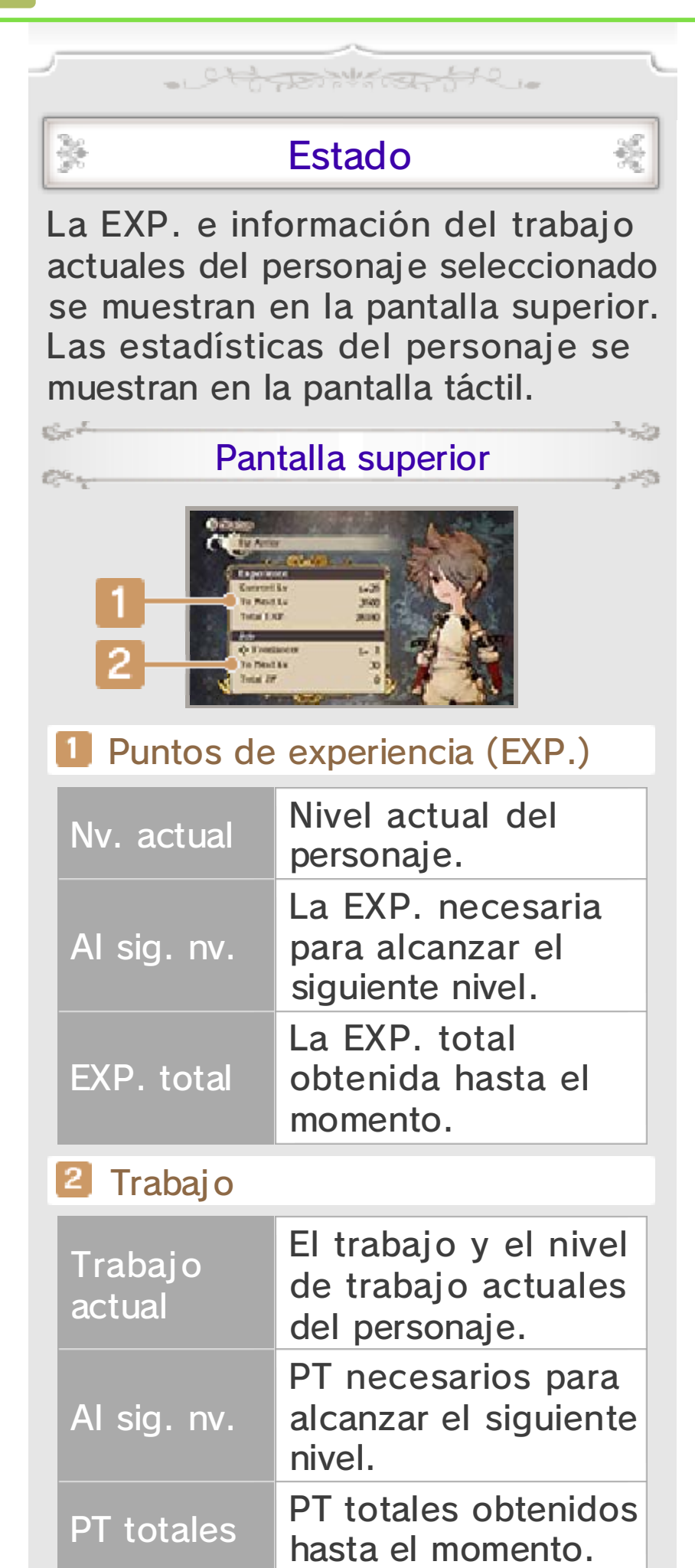

Set Distance in the set

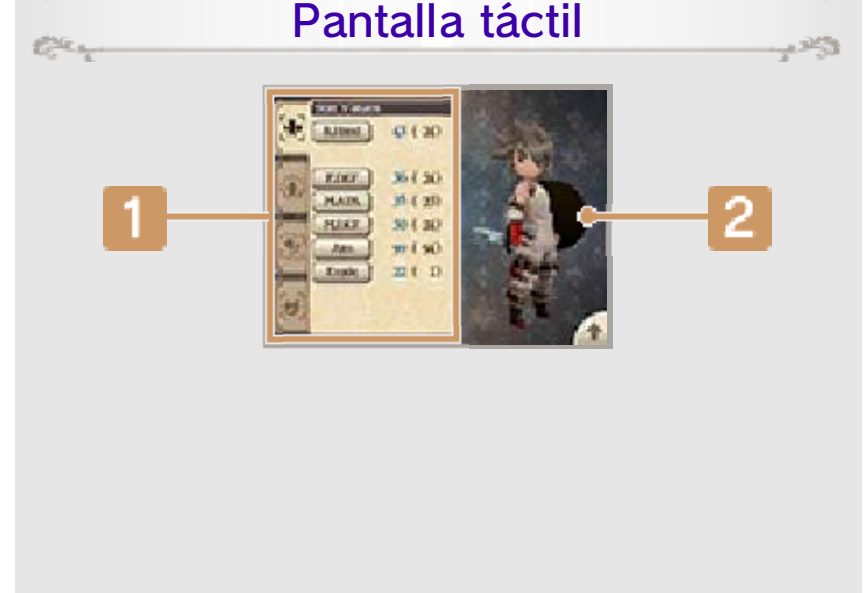

#### Estado

Revisa las estadísticas y condición de tus personajes en las cuatro pestañas: Valores de estadísticas, Valores básicos, Inmunidades y Resistencias. Toca cada categoría de las pestañas para ver más información acerca de su significado.

#### Aspecto actual del personaje

Toca la pantalla y desliza a izquierda o derecha para ver el aspecto actual de tu personaje y su equipo desde todos los ángulos. También puedes tocar í para que el personaje aparezca en la pantalla superior.

## Inmunidades y resistencias

Hay equipo y habilidades que pueden proporcionar a tus personajes resistencia a elementos y estados alterados. Un personaje resistente a un estado alterado (pág. 27) será inmune a sus efectos. La resistencia a un elemento concreto (pág. 27) puede ser de cuatro tipos:

| Débil         | Recibe más daño del normal.                       |
|---------------|---------------------------------------------------|
| Resistir      | Recibe menos daño<br>del normal.                  |
| Absor-<br>ber | Aumento de PS<br>equivalente al daño<br>recibido. |
| Anular        | No recibe daño.                                   |

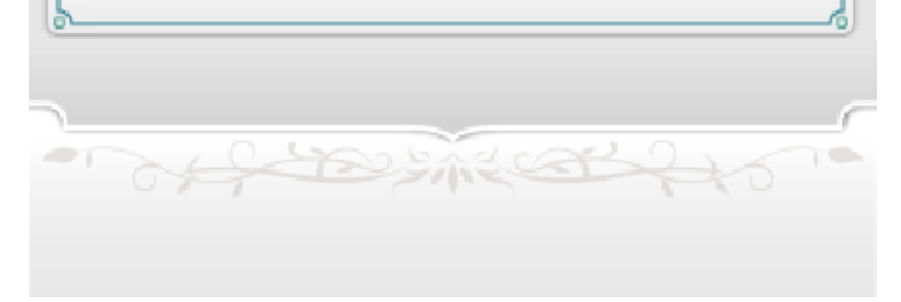

#### Menú de tácticas (3)

21

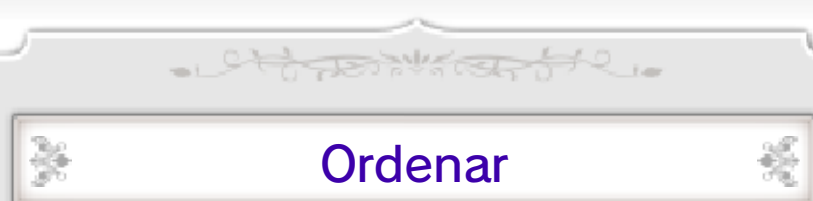

Puedes cambiar la posición de tus personajes en el grupo. El líder del grupo (el

 $\frac{3}{2}$ 

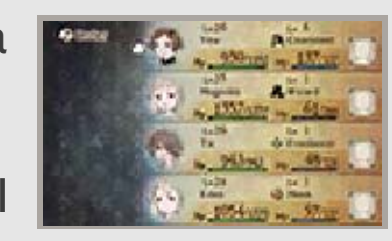

똜

personaje situado en la parte superior de la lista) será el que aparezca en el mapa del mundo, las ciudades y demás.

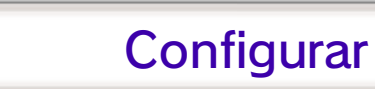

Cambia varios ajustes del juego, como el sonido o el nivel de dificultad.

| Ajustes de<br>combate  | Establece atajos de<br>combate y otras<br>opciones, como la<br>actualización de<br>datos al utilizar<br>"Enviar".                             |
|------------------------|----------------------------------------------------------------------------------------------------|
| Ajustes de<br>sonido   | Cambia los ajustes<br>de volumen de los<br>efectos de sonido,<br>música de fondo y<br>diálogos.                                               |
| Ajustes de<br>mensajes | Cambia los ajustes<br>de la velocidad del<br>texto, el idioma y las<br>escenas automáticas.                                                   |
| Ajustes de<br>partida  | Cambia los ajustes<br>para las operaciones<br>de ⊕, las funciones<br>predeterminadas del<br>cursor y el<br>autoguardado.                      |
| Dificultad             | Activa o desactiva<br>los marcadores de<br>destino y decide la<br>fuerza de los<br>enemigos, además<br>de las recompensas<br>de los combates. |

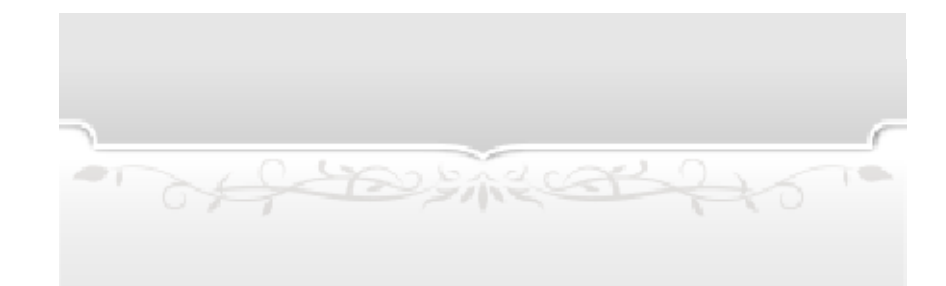

#### Pantalla de combate

22

La pantalla de combate se muestra cuando un evento activa un combate o cuando te encuentras con enemigos al azar en mazmorras o en el mapa del mundo.

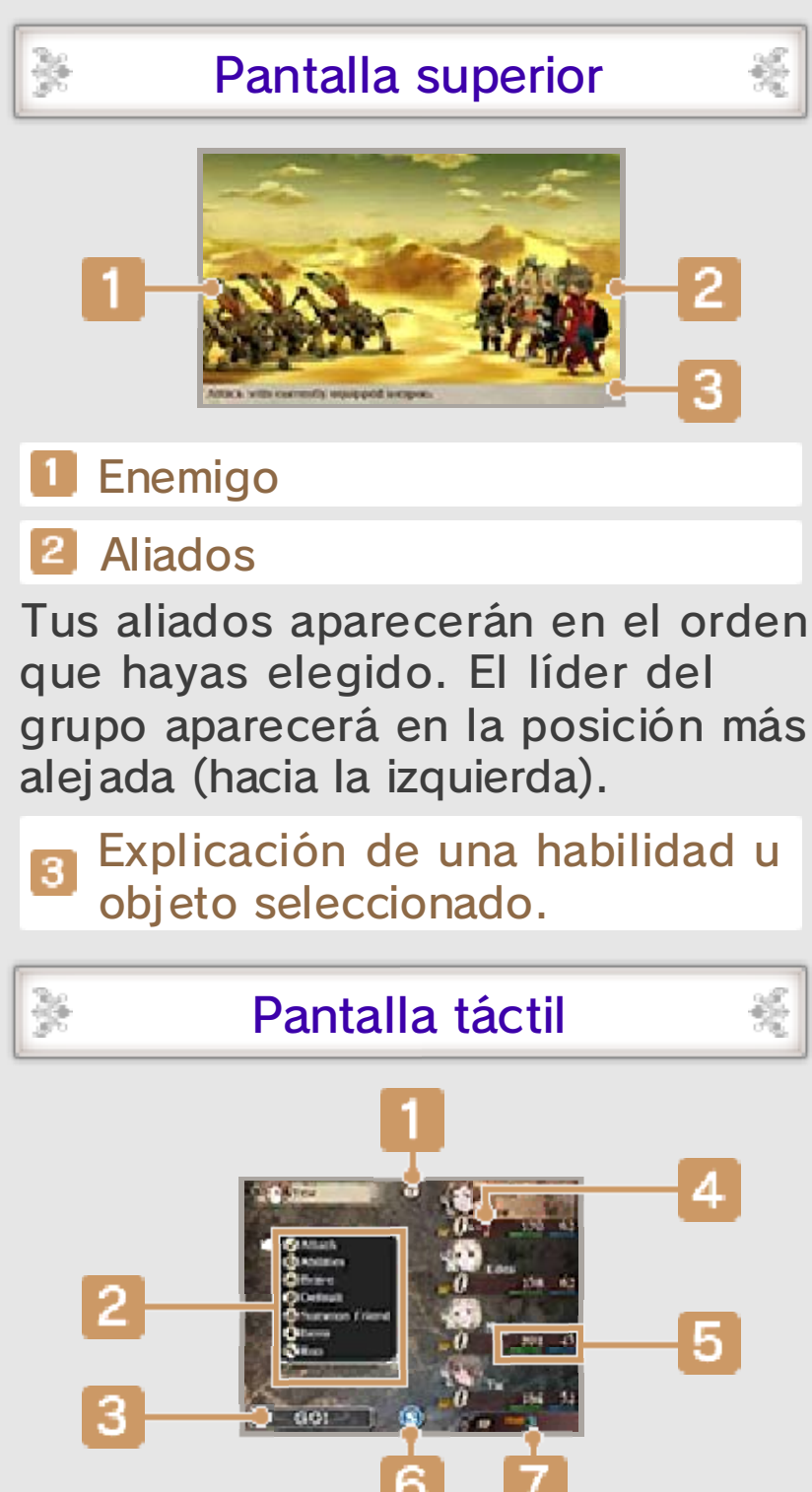

Icono "?" Toca este icono para ver más

información sobre los controles de combate.

2 Acciones de combate

1

Selecciona una acción para que el combate pueda continuar.

#### Botón "¡Vamos!"

Tras elegir tus acciones de combate, selecciona este botón para que empiece el turno siguiente. Los personajes que no hayan recibido ninguna acción de combate se pondrán en Default (pág. 25).

#### 4 PB

Los PB (puntos Brave) se pueden usar para aumentar el número de acciones que pueden realizar tus personajes por turno o para usar ciertas habilidades.

#### 5 PS y PM

Los PS disminuyen al recibir un ataque y, si llegan a cero, el personaje queda KO (pág. 27). Los PM son necesarios para utilizar habilidades y magia.

#### 6 Botón del menú de SP

Toca este icono para abrir el menú de SP (pág. 15).

#### 7 SP

Tu SP actual. Necesitas SP para usar Bravely Second (pág. 26).

#### Primer golpe y ataque Brave

En los combates, puede que los enemigos o los aliados ataquen primero o lancen un ataque Brave. En el primer caso, uno de los dos bandos puede realizar acciones sin interferencias en el primer turno; en el segundo, los miembros de un bando pueden

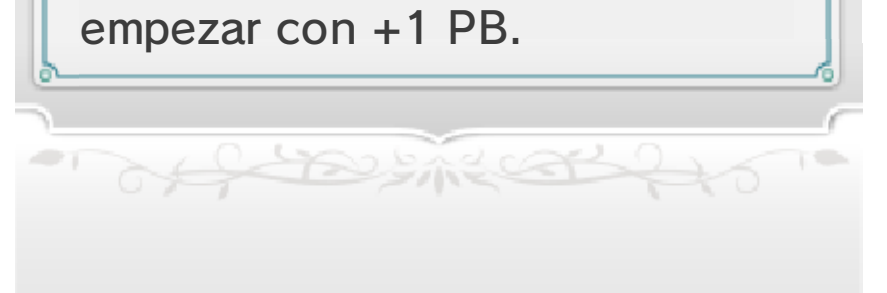

#### 23 Combates

×

Ciertos controles y opciones de combate estarán disponibles tras alcanzar ciertos puntos de la aventura.

- Chines Water 51 2 ...

#### Pasos del combate

Introduce las acciones de combate (pág. 24) y tu grupo luchará. Cuando todos los

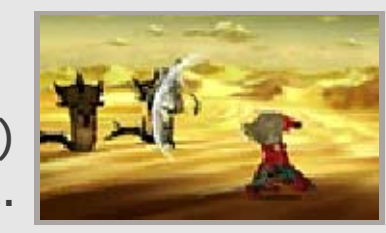

統

-253

aliados y enemigos hayan actuado, se iniciará el siguiente turno y podrás volver a introducir acciones de combate.

Cambiar velocidad de acción Pulsa De durante el ataque de un aliado para cambiar la velocidad de las acciones en combate. Puedes ajustar la velocidad a x1, x2, x4 o pausar la acción.

### \*

Sect

Car.

Same

#### Autocombate

Pulsa 🕅 durante un combate para elegir un conjunto de acciones. A continuación, toca "Ejecutar" y se activará el autocombate. Pulsa 🕅 de nuevo para desactivarlo.

#### Conjuntos de acciones

Los tres conjuntos de acciones están configurados inicialmente para que los personajes solo utilicen "Atacar", pero cualquier acción que elijas puede sobrescribir esto. También puedes seleccionar "Repetir" para que los miembros del grupo repitan las acciones del turno anterior.

Menú de autocombate

Selecciona uno de tus conjuntos de acciones y aparecerán las opciones siguientes:

| Ejecutar            | Usa el conjunto de<br>acciones<br>seleccionado para<br>seguir luchando<br>automáticamente.                                                                             |
|---------------------|----------------------------------------------------------------------------------------------------|
| Copiar              | Copia las acciones<br>que has introducido.                                                                                                    |
| Usar<br>conjunto    | Usa un conjunto de<br>acciones registrado<br>para seleccionar las<br>acciones de todos<br>los miembros del<br>grupo.                                                   |
| Guardar<br>acciones | Guarda las acciones<br>que has<br>seleccionado como<br>un conjunto de<br>acciones.<br>Esta opción<br>estará disponible<br>cuando el cursor<br>esté sobre<br>"¡Vamos!". |

#### Terminar combates

Derrota a todos los enemigos para vencer y aparecerá la pantalla de resultados. Podrás ver en la pantalla táctil

×

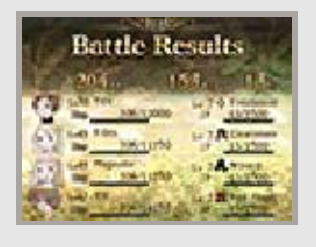

똜

la EXP., los PT y el dinero del juego (pg) que has obtenido, además de todos los objetos o recompensas recibidos.

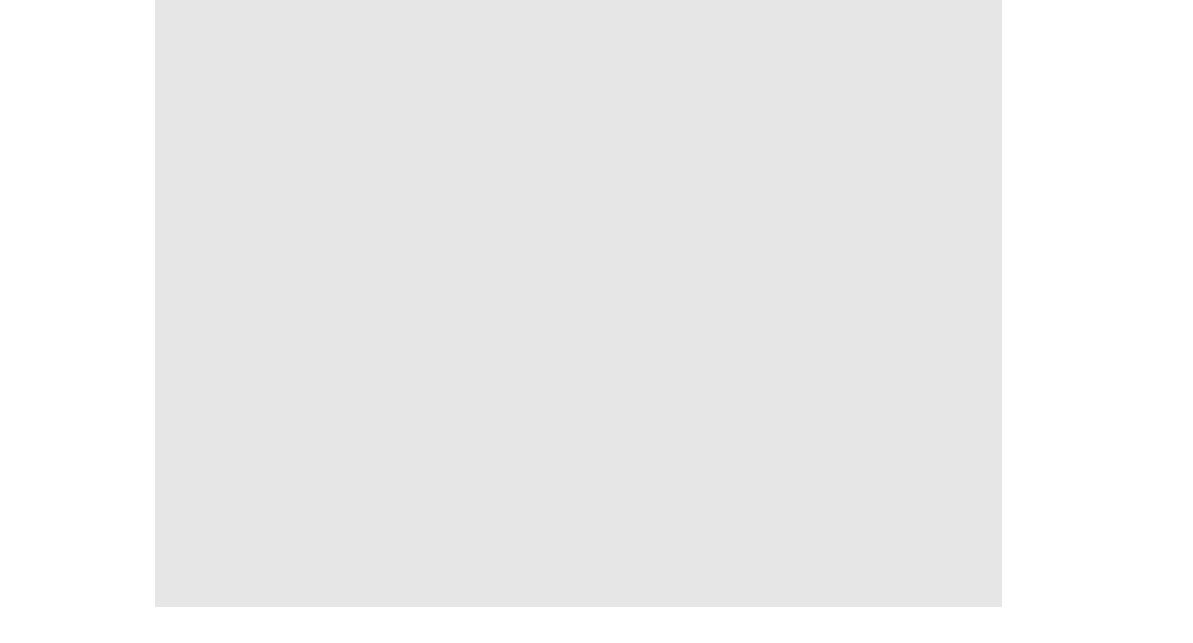

#### Sigue luchando

Si obtienes la victoria en un solo turno, se te dará la opción de enfrentarte a

tilae.

Con.

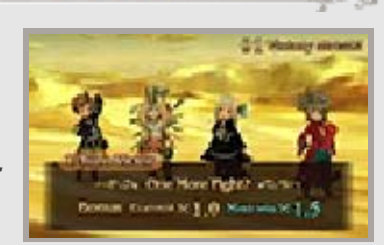

nuevos enemigos con la opción "Sigue Iuchando". El único problema es que tus PB se quedarán como estaban, incluidos los déficits que hayas causado en combate. Ganar combates consecutivos con esta opción te proporcionará recompensas mayores si decides aceptar el reto. La racha de combates acabará si no consigues derrotar a los enemigos en un solo turno o si seleccionas "Lo dejo aquí".

A veces, aparecerá el mensaje "Un nuevo rival acecha entre las sombras..." al inicio del combate. Esto significa que se activará un combate consecutivo quieras o no.

#### Caer en combate

Cuando los PS de todos tus personajes caigan a cero,

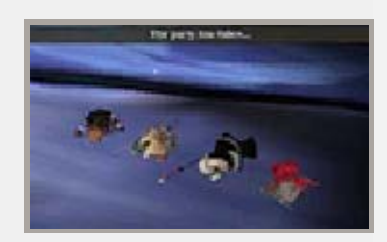

el grupo quedará fuera de combate. Pulsa A o D para volver a la pantalla de título e intentarlo de nuevo.

4.23

#### Acciones de combate

24

×

装

Sect

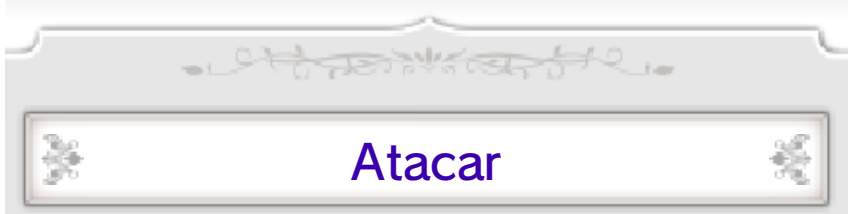

Ataca a un objetivo seleccionado con las armas equipadas.

#### Habilidades

Elige las acciones de trabajo y las acciones fijas que usarás. Con habilidades como magia, puedes atacar,

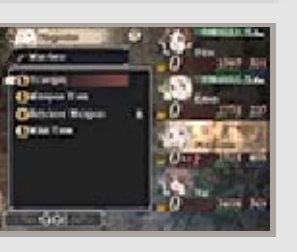

뇄

똜

똜

×

curar o realizar otras acciones sobre el objetivo u objetivos seleccionados.

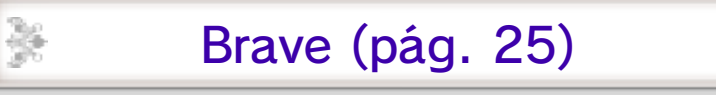

Usa los PB para realizar más acciones durante un mismo turno.

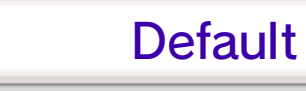

Default (pág. 25)

Acumula PB mientras te defiendes durante ese turno.

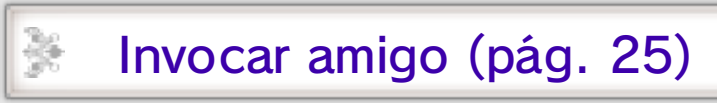

Usa los movimientos de amigos o invitados. También puedes registrar o cambiar el movimiento que enviarás a otros.

Objetos

Usa los objetos a mano o cambia el equipo del personaje. Selecciona un objeto y un objetivo con el que

usarlo.

 Puedes elegir acciones de combate tras cambiar el equipo de un personaje.

Usar equipo Ciertos tipos de equipo pueden usarse como objetos para producir distintos efectos. Equípalos y selecciona "Usar".

#### Movimientos especiales

Cumple ciertas condiciones y podrás utilizar movimientos especiales

Sect

Car.

¥

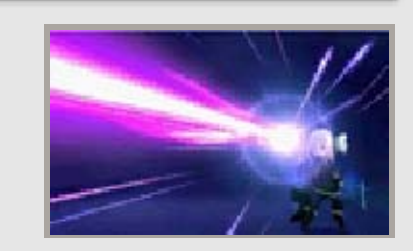

(pág. 18). Selecciona un movimiento especial y a un objetivo u objetivos para atacarlos o curarlos.

Bonificaciones y cadenas

Cuando activas un movimiento especial, los personajes reciben ciertos efectos de bonificación mientras suene la música especial. Si usas otro movimiento especial antes de que la música vuelva a la normalidad, podrás encadenar bonificaciones, que seguirán activas mientras sigas ejecutando movimientos especiales.

#### Huir

똜

Huye del combate. Todo el grupo puede escapar si algún miembro tiene éxito en su huida.

offerent to

#### Acciones especiales

25

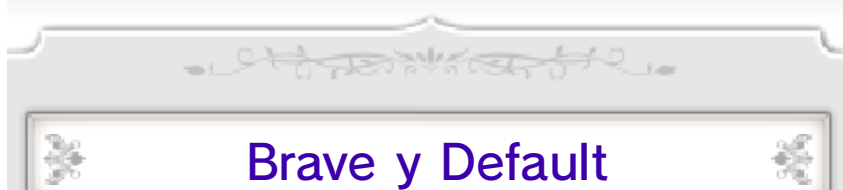

Un personaje puede, por lo general, realizar una acción por turno, pero puedes aumentar este número con las acciones de combate Brave y Default. Los enemigos también pueden usar Brave y Default en combate.

#### Acumular PB con Default

Selecciona "Default" para acumular PB mientras te defiendes para

Sec.

C.C.

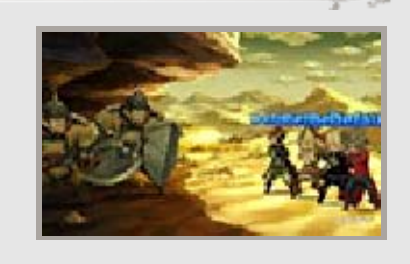

reducir el daño que recibes. Puedes acumular hasta un máximo de tres PB.

Usar acciones adicionales con Brave

Selecciona "Brave" para usar PB y aumentar así el número de acciones para el

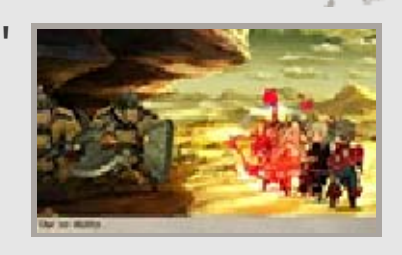

turno actual (hasta un máximo de cuatro). Puedes seleccionar "Brave" incluso si tus PB están a cero, pero si adquieren valores negativos, no podrás realizar acciones durante los turnos siguientes hasta que vuelvan a estar a cero.

 Un personaje que ha usado Brave, no puede usar Default

durante el mismo turno.
Los personajes recuperan un PB al final de cada turno.
El número mínimo de PB es -4. Si intentas realizar una acción que los reduzca más allá de ese límite, no se realizará.

#### **Duplicar acciones**

Puedes usar L y R para cambiar el número de veces que quieres que un personaje realice una acción o habilidad al seleccionar a tu objetivo u objetivos. Si decides realizar una acción más de una vez, se activará Brave automáticamente para gastar la cantidad adecuada de PB.

#### Invocar amigos

Invoca amigos o invitados (pág. 26) para usar sus acciones. Selecciona al amigo o invitado que quieras invocar, el movimiento que usarás y el objetivo u objetivos del ataque o la curación.

#### Afinidad

Cuanto más uses los movimientos de un amigo, más aumentará tu afinidad con él. Cuanto mayor sea la afinidad, mejor será el

¥

Section

C.C.

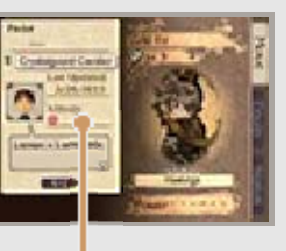

統

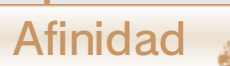

똜

movimiento del amigo.
La afinidad no afecta a los invitados.

#### Enviar (invocar amigos)

Registra o cambia el perfil que compartes con otros jugadores. Selecciona "Enviar" y la acción de combate que quieras que esté disponible cuando otros invoquen a tu personaje con "Invocar amigo".

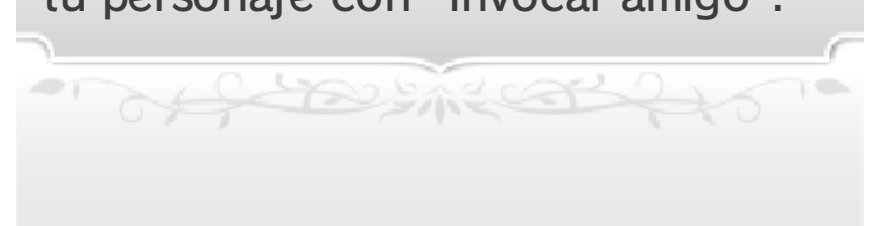

#### 26 Bravely Second

Bravely Second es una habilidad que permite a tus personajes actuar mientras el enemigo está congelado en el tiempo. Mientras Bravely Second esté activo, podrás usar SP (pág. 15) para ejecutar acciones.

- China March 12.

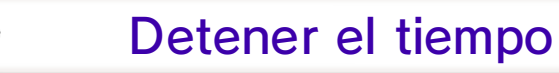

Pulsa **START** o **SELECT** durante la selección de acciones o durante una acción para

꾫

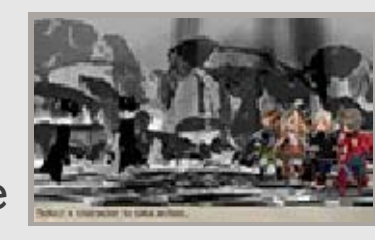

activar Bravely Second y detener el tiempo.

#### Usar SP para realizar acciones

Seleccionar a un personaje seguido de una acción mostrará el coste de SP de la misma. Selecciona "¡Vamos!" en ese momento para

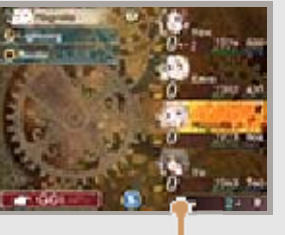

Coste de SP

ejecutar la acción seleccionada. Bravely Second se puede activar incluso si los SP adquieren valores negativos, pero, si pasa esto, no podrás volver a usarlo hasta que los SP lleguen nuevamente a cero.

- El coste de SP varía según la acción.
- Puedes usar Brave y movimientos especiales durante Bravely Second. Sin embargo, al usar

Brave, se consumirán SP en lugar de PB.

- AND ME COL

#### Otros consejos

#### Elementos y familias

A destable to the

El equipo y las habilidades pueden tener elementos y distintos efectos en familias específicas.

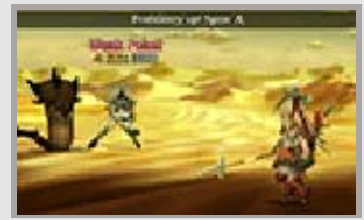

똜

Si los usas para atacar las debilidades del objetivo, le infligirás más daño del habitual. Los elementos son aspectos de la naturaleza, como el fuego, el agua, la tierra, el viento, el rayo, la sombra y la luz. Además, los enemigos se dividen en familias como humanos o humanoides, bestias, monstruos aéreos y acuáticos, bichos, plantas, nomuertos, demonios e inorgánicos.

 Podrás descubrir la familia de un enemigo y sus debilidades con la habilidad Libra.

#### Estados alterados

Los estados alterados se dan cuando un personaje recibe ciertos ataques o hechizos durante el combate, o cae en trampas en las mazmorras. Por lo general, puedes usar objetos o magia para curarlos. A continuación, se describen los estados alterados más comunes.

 Algunos estados alterados también desaparecen cuando termina el combate.

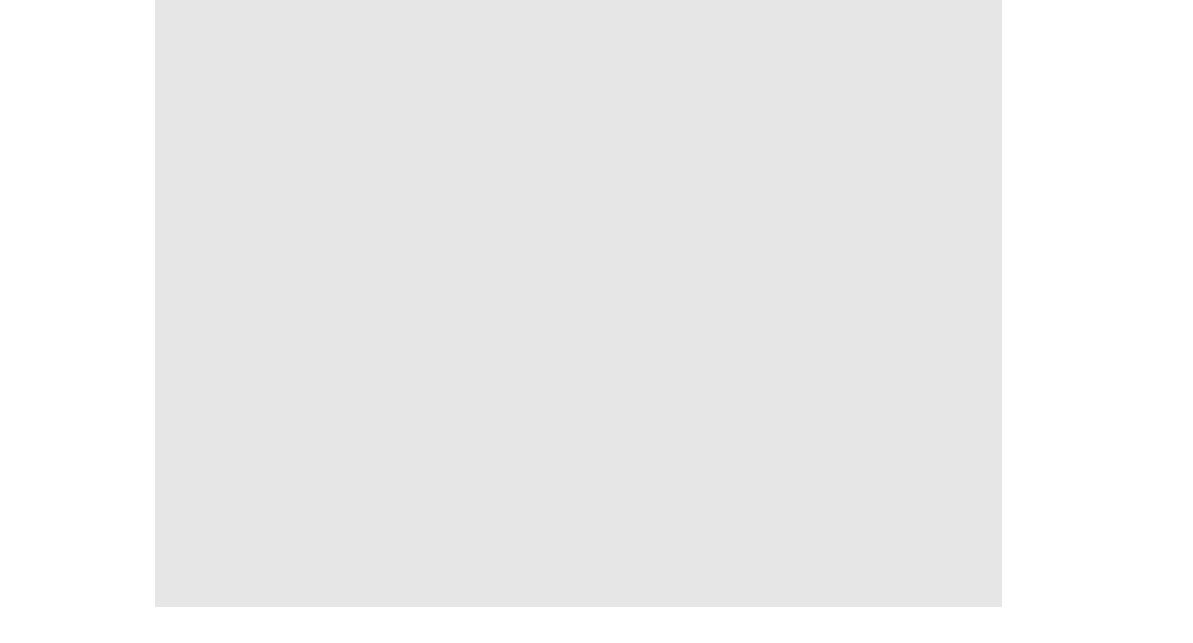

| KO        | Cuando los PS de un<br>personaje caen a<br>cero, no puede<br>realizar más acciones.                                                               |
|-----------|----------------------------------------------------------------------------------------------------|
| Veneno    | Los personajes<br>envenenados sufren<br>daño al final de cada<br>turno, y seguirán<br>recibiendo daño<br>cuando acabe el<br>combate.              |
| Ceguera   | Afecta a la precisión<br>del personaje, lo que<br>provoca que sea más<br>difícil que sus golpes<br>acierten o que<br>esquive ataques<br>enemigos. |
| Mutis     | Impide utilizar<br>habilidades que<br>requieren el uso de la<br>palabra, como la<br>magia.                                                        |
| Morfeo    | Los personajes<br>soñolientos no<br>actúan, pero se<br>despiertan con<br>ataques.                                                                 |
| Parálisis | Los personajes<br>paralizados no<br>pueden realizar<br>acciones ni esquivar<br>ataques.                                                           |
| Canguelo  | Impide a los<br>personajes usar Brave<br>o Default y reduce a<br>cero los PB<br>acumulados.                                                       |
|           | Los personajes                                                                                                    |

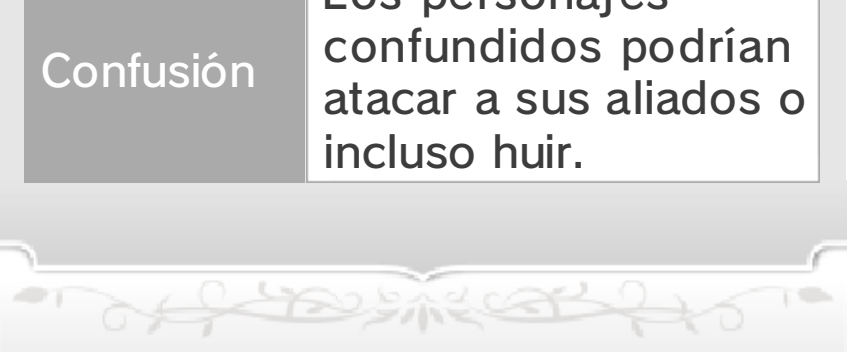

#### 28 Enviar/Recibir perfiles

- Chinese the control - Con El juego te permite enviar tu perfil y recibir los perfiles de otros jugadores a través de StreetPass, de la comunicación local y de internet. Los perfiles pueden contener movimientos enviados (aquellos que pueden usarse durante la invocación de amigos), Ba'als, naves Azote (solo para amigos registrados) e información del perfil. Para intercambiar perfiles, debes hacer el tuyo visible a otros. 꾫 Editar tu perfil Desde el menú, selecciona "Tácticas" [Tactics] y, luego, "Amigos" [Friends] para cambiar opciones como tu título o tu mensaje personal. Sect -23 Cambiar el movimiento enviado Con and 253 Añade o cambia un movimiento

enviado seleccionando "Invocar amigo" y, luego, "Enviar" durante un combate.

Cambia el Ba'al que envías a otros seleccionando "Enviar" en el menú Ba'al (pág. 29).

Cambiar tu Ba'al

Sect

34

**Recibir perfiles** 

45

Cada perfil de jugador que recibas a través de StreetPass o de otros medios se guardará como amigo o invitado.

Puedes obtener los perfiles más recientes de tus amigos al realizar una actualización de datos (pág. 32).

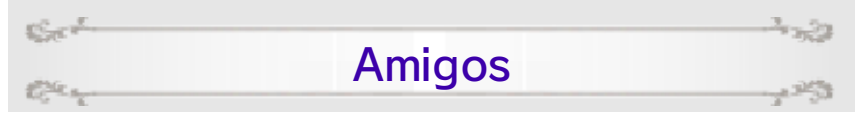

Los perfiles que recibas de quienes tengas registrados como amigos en tu consola Nintendo 3DS también se guardarán como perfiles de amigo en Bravely Second. Solo puedes guardar un máximo de veinte perfiles a la vez. Cuando superes ese número, tendrás que eliminar algún perfil antes de poder añadir uno nuevo.

 Los amigos de IA (pág. 11) también se registran automáticamente como amigos.

Sect

Car

#### Invitados

25

Los perfiles de jugador no pertenecientes a amigos recibidos con las opciones "Añadir amigos" (pág. 31) o "StreetPass" (pág. 30) se registrarán como invitados. Solo puedes guardar un máximo de veinte perfiles a la vez. Cuando superes ese número, tendrás que eliminar algún perfil antes de poder añadir uno nuevo.

 No puedes usar los perfiles de invitados para el Abilink (pág. 19).

- A Start Contraction

#### 29 Enviar Ba'als

Section

Los Ba'als son enemigos poderosos que aparecen en la base lunar (p. 13). Si los derrotas, recibirás objetos especiales como recompensa.

- Chinan Stranger

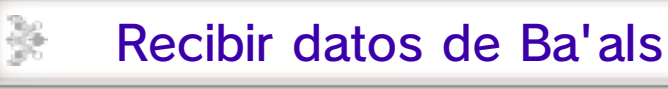

Puedes obtener datos de Ba'als usando los métodos siguientes.

# Recibir con actualización de datos

畿

Usa tu conexión a internet para realizar una actualización de datos (pág. 32), y puede que recibas datos de nuevos Ba'als.

Recibir a través de StreetPass

Cuando te cruces con un jugador que te haya enviado un Ba'al, recibirás sus datos automáticamente a través de StreetPass si lo tienes activado.

- Puedes recibir el mismo Ba'al una y otra vez mediante StreetPass.
- Puedes recibir hasta siete Ba'als.
   Si recibes más, se borrará el más antiguo.
- Los Ba'als que decidas compartir con otros jugadores a través de StreetPass no desaparecerán de la partida.

Pelea contra Ba'als
Toca el icono del

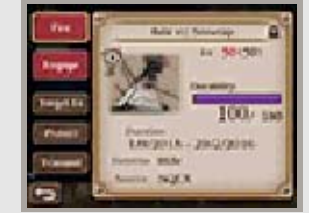

Ba'al en la base lunar para abrir el menú Ba'al.

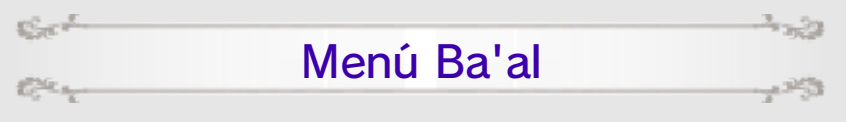

| Disparar          | Dispara contra el Ba'al<br>con tu nave Azote para<br>debilitarlo. Las naves de<br>tus amigos (pág. 28)<br>también pueden unirse<br>al ataque.                                                           |
|-------------------|----------------------------------------------------------------------------------------------------|
| Atacar            | Inicia un combate<br>(pág. 22) contra el<br>Ba'al. Este<br>desaparecerá tras ser<br>derrotado.                                                                                                    |
| Nivel<br>objetivo | Establece el nivel que<br>esperas alcanzar<br>disparando al Ba'al con<br>tus naves Azote. Las<br>naves dejarán de<br>disparar en cuanto el<br>nivel del Ba'al se haya<br>reducido al nivel<br>objetivo. |
| Proteger          | Protege ciertos Ba'als<br>para que no se borren<br>cuando recibas más de<br>siete Ba'als (el número<br>máximo).                                                                                         |
| Enviar            | Elige el Ba'al que<br>quieras enviar a través<br>de StreetPass.                                                                                                    |

- Cherry Carlon

#### 30 StreetPass

¥

34

装

#### Intercambiar perfiles (StreetPass) 🔊)

×

×

똜

똜

- Charles the and the

Si activas StreetPass, tu perfil se enviará automáticamente a otros jugadores que tengan StreetPass activado en este juego cuando vuestras consolas estén cerca.

#### Activar StreetPass

Si no has activado StreetPass para este juego, selecciona "Actualizar StreetPass" en el menú Guardar (págs. 11–12) y activa StreetPass.

#### Actualizar datos de StreetPass

Cuando te cruces con otros jugadores, podrás recibir y ver sus perfiles al seleccionar "Actualizar StreetPass" desde el menú Guardar.

 También recibirás perfiles nuevos al tocar 200 en el menú de la base lunar.

#### Desactivar StreetPass

Para desactivar StreetPass en este juego, accede a la configuración de la consola en tu consola Nintendo 3DS. A continuación, selecciona "Gestión de datos" y, luego, "Gestión de StreetPass". Por último, toca el icono de este juego y elige "Desactivar StreetPass".

1 offerent to

#### 31 Juego local

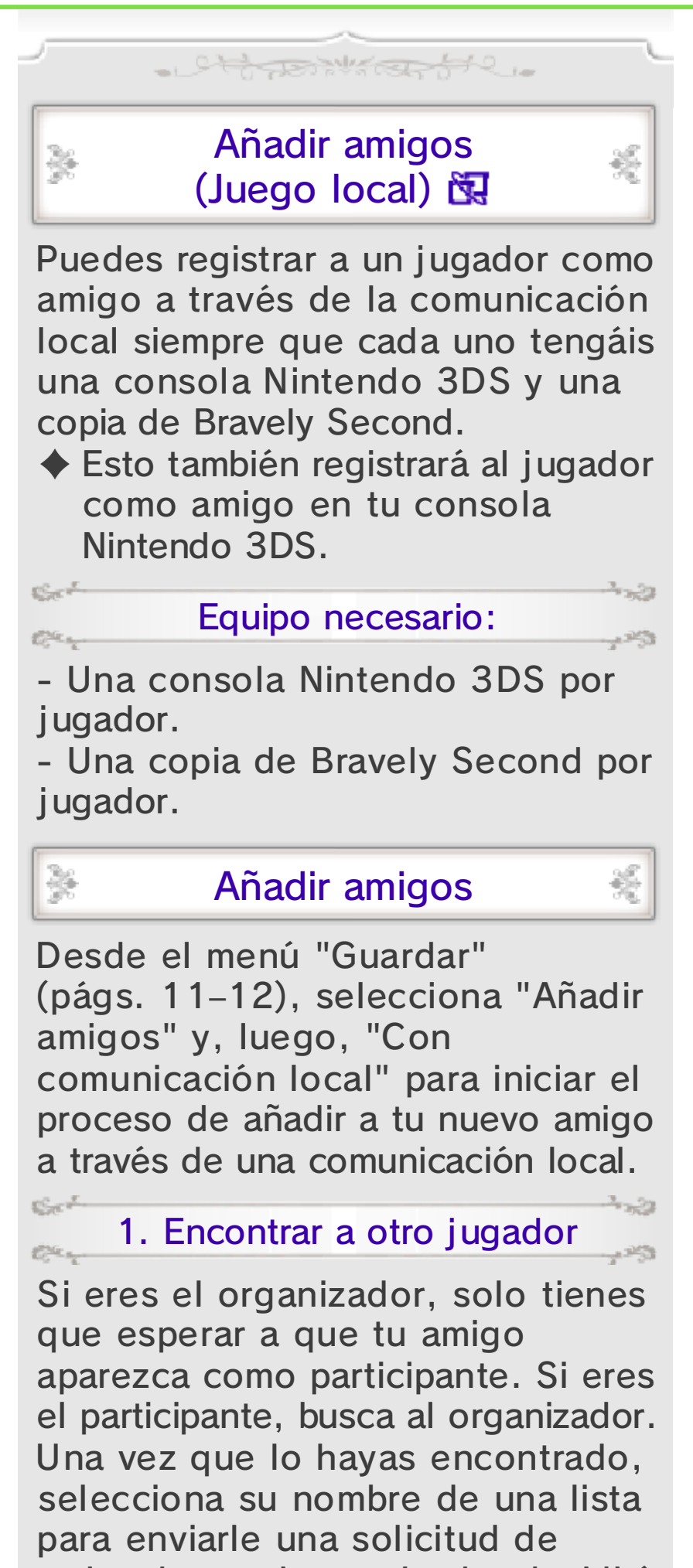

amistad que el organizador decidirá si aceptar o rechazar.

Section 2. Completar registro de amigos Car +253

El registro de amigos se completará en cuanto el organizador acepte la solicitud del participante.

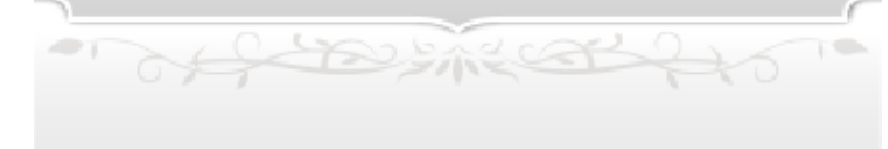

#### Funciones en línea

32

# Partidas en línea (Internet) Conecta la consola a internet para

realizar diversas interacciones en línea, como añadir amigos, actualizar perfiles y otros datos, y obtener Ba'als.

Añadir amigos en línea

똜

똜

1.33

Selecciona "Registrar amigo" en el menú "Guardar" (pág. 11–12) y, luego, "Registrar amigo por internet" para conectar la consola a internet y registrar amigos en línea.

Para registrar amigos a través de internet, debéis estar ya registrados como amigos en las consolas Nintendo 3DS de cada uno.

#### Actualizar datos

×

Sect

Car.

Al seleccionar esta opción en el menú principal, la consola se conectará a internet cuando tengas acceso a una conexión a internet y se actualizarán todos los datos.

## Actualizar tus datos puede suponer:

- Actualizar los datos más recientes de tu perfil
- Recibir datos actualizados de los perfiles de tus amigos
- · Recibir datos de perfiles de

invitados una vez al día (pág. 26)Recibir datos de nuevos Ba'als

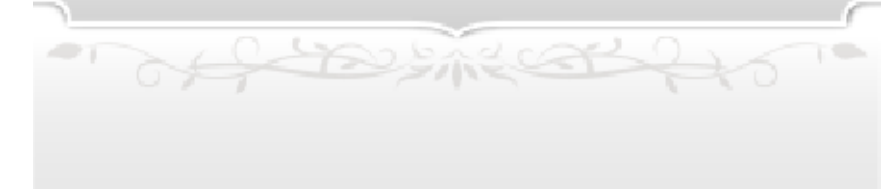

#### 33 Bebidas SP

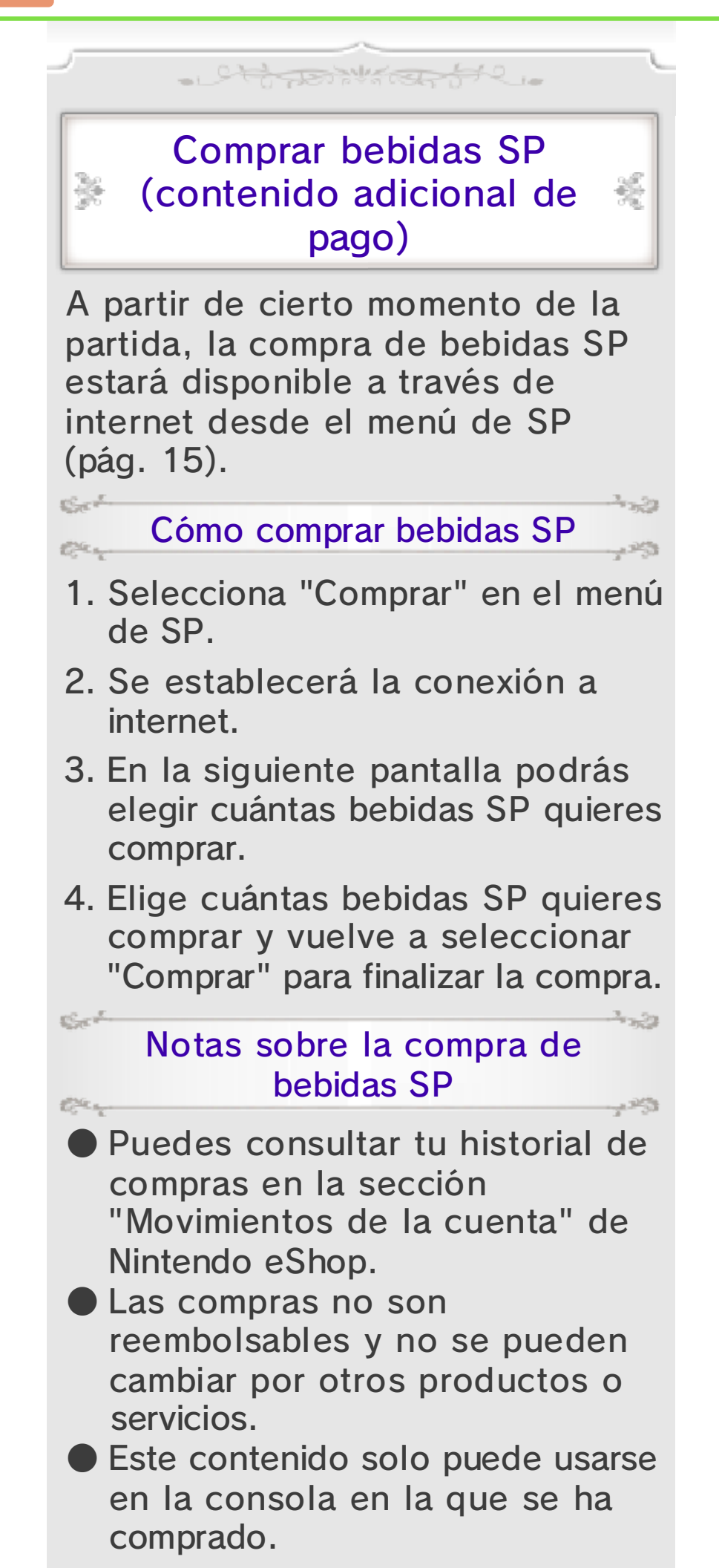

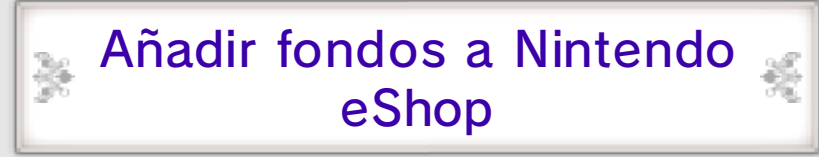

Para comprar bebidas SP, deberás disponer de saldo suficiente en Nintendo eShop. Si no dispones del saldo necesario, se te ofrecerá la posibilidad de añadir más mediante la opción "Añadir fondos". Se pueden añadir fondos mediante una Nintendo eShop Card o una tarjeta de crédito.

- Si se registran los datos de una tarjeta de crédito, la próxima vez que se quieran añadir fondos solo se tendrá que introducir la contraseña que se haya registrado.
- Se pueden borrar los datos de una tarjeta de crédito en cualquier momento. Para ello, selecciona la opción "Configuración/Otros" de Nintendo eShop y, a continuación, "Configuración".

- CHERRE CONSTRUCTION

#### Información de asistencia

34

Servicio al cliente de Nintendo SUPPORT.NINTENDO.COM

EE. UU./Canadá: 1-800-255-3700

Latinoamérica: (001) 425-558-7078